# FutureNet NXR,WXR シリーズ

設定例集

# 運用管理編

Ver 1.2.0

センチュリー・システムズ株式会社

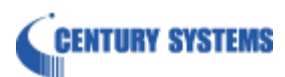

# 目次

| 目次                                                                                                    | 2                                                                                                    |
|----------------------------------------------------------------------------------------------------|----------------------------------------------------------------------------------------------------|
| はじめに                                                                                                    | 4                                                                                                    |
| 改版履歷                                                                                                    | 5                                                                                                    |
| 1. ファームウェアの更新                                                                                                    | 6                                                                                                    |
| 1-1. CLI からのファームウェア更新                                                                                                    | 7                                                                                                    |
| 1-2. 起動時のファームウェア指定                                                                                                    | 17                                                                                                    |
| 2. 設定の保存・復帰                                                                                                    | 19                                                                                                    |
| 2-1. 本体への設定保存 1                                                                                                    |                                                                                                    |
| 2-2. 本体への設定保存 2(拡張フラッシュの利用)                                                                                                    |                                                                                                    |
| 2-3. 設定のバックアップ 1                                                                                                    |                                                                                                    |
| 2-4. 設定のバックアップ 2(拡張フラッシュの利用)                                                                                                    |                                                                                                    |
| 2-5. 設定の復帰1                                                                                                    | 32                                                                                                    |
| 2-6. 設定の復帰 2(拡張フラッシュの利用)                                                                                                    |                                                                                                    |
| 2-7. 起動時の設定ファイル指定                                                                                                    |                                                                                                    |
| 2-8. 本体内の設定の削除                                                                                                    | 38                                                                                                    |
| 2-9. 設定の初期化                                                                                                    | 39                                                                                                    |
|                                                                                                    |                                                                                                    |
| 3. パケットダンプ                                                                                                    | 40                                                                                                    |
| <ol> <li>パケットダンプ</li> <li>3-1. パケットダンプを pcap 形式で取得する</li> </ol>                                                                                                    | <b> 40</b>                                                                                                    |
| <ol> <li>パケットダンプ</li> <li>3-1. パケットダンプを pcap 形式で取得する</li> <li>3-2. パケットダンプの外部転送</li> </ol>                                                                                                    | <b> 40</b><br>41<br>42                                                                                                    |
| <ol> <li>パケットダンプ</li> <li>3-1. パケットダンプを pcap 形式で取得する</li> <li>3-2. パケットダンプの外部転送</li> <li>3-3. パケットダンプの削除</li> </ol>                                                                                                    |                                                                                                    |
| <ol> <li>パケットダンプ</li> <li>3-1. パケットダンプを pcap 形式で取得する</li> <li>3-2. パケットダンプの外部転送</li> <li>3-3. パケットダンプの削除</li> <li>4. スケジュール設定</li> </ol>                                                                                                    |                                                                                                    |
| <ol> <li>パケットダンプ</li></ol>                                                                                                    |                                                                                                    |
| <ol> <li>パケットダンプ</li></ol>                                                                                                    | 40<br>41<br>42<br>44<br>44<br>45<br>46<br>46<br>47                                                                                                    |
| <ol> <li>パケットダンプ</li> <li>3-1. パケットダンプを pcap 形式で取得する</li></ol>                                                                                                    | 40<br>41<br>42<br>44<br>44<br>45<br>45<br>46<br>47<br>48                                                                                                    |
| <ul> <li>3. パケットダンプ</li> <li>3-1. パケットダンプを pcap 形式で取得する</li> <li>3-2. パケットダンプの外部転送</li> <li>3-3. パケットダンプの削除</li> <li>4. スケジュール設定</li> <li>4-1. PPP/PPPoE を定期的に接続/切断する</li> <li>4-2. モバイル通信端末を定期的にリセットする</li> <li>4-3. 機器本体を定期的に再起動する</li> <li>4-4. シスログを定期的にローテートする</li> </ul>                              | 40<br>41<br>42<br>44<br>44<br>45<br>45<br>46<br>47<br>48<br>48<br>49                                                                                         |
| <ol> <li>パケットダンプ</li> <li>3-1. パケットダンプを pcap 形式で取得する</li> <li>3-2. パケットダンプの外部転送</li> <li>3-3. パケットダンプの削除</li> <li>4. スケジュール設定</li> <li>4-1. PPP/PPPoE を定期的に接続/切断する</li> <li>4-2. モバイル通信端末を定期的にリセットする</li> <li>4-3. 機器本体を定期的に再起動する</li> <li>4-4. シスログを定期的にローテートする</li> <li>4-5. ファームウェアの更新日時を指定する</li> </ol> | 40<br>41<br>42<br>44<br>44<br>45<br>45<br>46<br>47<br>48<br>49<br>50                                                                                         |
| <ul> <li>3. パケットダンプ</li> <li>3-1. パケットダンプを pcap 形式で取得する</li></ul>                                                                                                    | 40<br>41<br>42<br>44<br>44<br>45<br>46<br>46<br>47<br>48<br>49<br>50<br>50<br>51                                                                             |
| <ol> <li>パケットダンプ.</li> <li>3-1. パケットダンプを pcap 形式で取得する</li></ol>                                                                                                    | 40         41         42         44         45         46         47         48         50         51         52                                             |
| <ol> <li>パケットダンプを pcap 形式で取得する</li></ol>                                                                                                    | 40         41         42         44         45         46         47         48         49         50         51         52         53                       |
| <ul> <li>3. パケットダンプ</li></ul>                                                                                                    | 40         41         42         44         45         46         47         48         49         50         51         52         53         54            |
| <ol> <li>パケットダンプをpcap形式で取得する</li></ol>                                                                                                    | 40         41         42         44         45         46         47         48         49         50         51         52         53         54         56 |

| 5-2. シスログサーバへの転送                             |
|----------------------------------------------|
| 6. SNMP 設定 60                                |
| 6-1. SNMP エージェント設定                           |
| 7. 時刻同期設定                                    |
| 7-1. NTP 設定                                  |
| 8. メール送信設定                                   |
| 8-1. PPP 接続/切断時のメール送信設定                      |
| 9. Wake ON LAN 設定                            |
| 9-1. Wake ON LAN による端末起動                     |
| 10. 省電力設定                                    |
| 10-1. 電源管理モード設定                              |
| 付録                                           |
| 設定例 show config 形式サンプル100                    |
| サポートデスクへのお問い合わせ109                           |
| サポートデスクへのお問い合わせに関して110<br>サポートデスクのご利用に関して112 |

## はじめに

- FutureNet はセンチュリー・システムズ株式会社の登録商標です。
- 本書に記載されている会社名,製品名は、各社の商標および登録商標です。
- 本ガイドは、以下の FutureNet NXR,WXR 製品に対応しております。 NXR-120/C,NXR-125/CX,NXR-130/C,NXR-155/C シリーズ, NXR-230/C,NXR-350/C,NXR-1200,NXR-G100 シリーズ,WXR-250
- 本書の内容の一部または全部を無断で転載することを禁止しています。
- 本書の内容については、将来予告なしに変更することがあります。
- ■本書の内容については万全を期しておりますが、ご不審な点や誤り、記載漏れ等お気づきの点がありましたらお手数ですが、ご一報下さいますようお願い致します。
- 本書は FutureNet NXR-120/C, NXR-155/C-XW,NXR-230/C,NXR-G100 シリーズの以下のバージョ ンをベースに作成しております。
  - 第1章~第8章 FutureNet NXR-120/C Ver5.24.1G
  - ※1-1 の一部 FutureNet NXR-G100 Ver6.1.2,6.1.3
    - 2-2,2-4,2-6,2-7,2-8 は FutureNet NXR-230/C Ver5.25.2
    - 4-6 は FutureNet NXR-G100 Ver6.1.2,6.1.3
    - 4-7,8 は FutureNet NXR-G100/KL Ver6.4.3
    - 7-2 12 FutureNet NXR-155/C-XW Ver5.22.5D
    - 8-1 は FutureNet NXR-120/C Ver5.24.1J
    - 8-2 は FutureNet NXR-G100 Ver6.1.3
  - 第9章~第10章 FutureNet NXR-G100/KL Ver6.4.3

各種機能において、ご使用されている製品およびファームウェアのバージョンによっては一部機能,コ マンドおよび設定画面が異なっている場合もありますので、その場合は各製品のユーザーズガイドを参 考に適宜読みかえてご参照および設定を行って下さい。

- 本バージョンでは IPv4 のみを対象とし、IPv6 設定については本バージョンでは記載しておりません。
- 設定した内容の復帰(流し込み)を行う場合は、CLI では「copy」コマンド,GUI では設定の復帰を行う 必要があります。
- モバイルデータ通信端末をご利用頂く場合で契約内容が従量制またはそれに準ずる場合、大量のデータ 通信を行うと利用料が高額になりますので、ご注意下さい。
- 本書を利用し運用した結果発生した問題に関しましては、責任を負いかねますのでご了承下さい。

## 改版履歴

| Version | 更新内容                              |
|---------|-----------------------------------|
| 1.0.0   | 初版                                |
| 1.1.0   | NXR-G100 シリーズに対応                  |
|         | ファームウェア更新の自動化を追加(NXR-G100 シリーズのみ) |
|         | メール送信設定を追加                        |
| 1.2.0   | Wake ON LAN 設定(スケジュールを含む)を追加      |
|         | 省電力設定(スケジュールを含む)を追加               |

## 1. ファームウェアの更新

1-1. CLI からのファームウェア更新

1-2. 起動時のファームウェア指定

### 1-1. CLI からのファームウェア更新

ここでは CLI(コマンドラインインタフェース)を利用して、FTP サーバや SSH サーバといったリモートサ ーバや USB メモリなどの外部ストレージにあるファームウェアを転送して、ファームウェアを更新する方 法について説明します。GUI でのファームウェア更新方法はユーザーズガイド(GUI 編)をご参照ください。 この更新方法を利用する場合は、あらかじめリモートサーバや外部ストレージ上に更新したいファームウェ アを置いておく必要があります。

なお、ファームウェアは弊社ホームページよりダウンロードできます。

http://www.centurysys.co.jp/downloads/router/index.html

ファームウェアの更新時間は機種により異なりますが、数分程度かかります。なお、ファームウェアの更新 中に機器の電源断が発生した場合、故障の原因となりますのでご注意ください。

#### 【 実行例 】

〔FTP サーバの利用〕

1. <ファームウェアのダウンロード>

#firmware update ftp://192.168.10.100/nxr120-v5241G.bin

] 11% DOWNLOAD

FTP サーバ 192.168.10.100 上にあるファームウェア(この実行例では nxr120-v5241G.bin)をダウンロー ドします。なお、FTP サーバを利用した更新を行う場合、FTP サーバに対して anonymous による接続方 法のみ対応しています。よって、ユーザ名やパスワードを指定することはできません。

コマンド実行後、ファームウェアのダウンロードを開始します。

(☞) サーバ内でファームウェアをディレクトリ毎に管理している場合などは、下記のように IP アドレスの後にディレクトリ名/ファームウェア名を指定します。

#firmware update ftp://192.168.10.100/nxr120/nxr120-v5241G.bin

- (☞) 送信元 IP アドレスを指定することも可能です。通常は出力インタフェースの IP アドレスを送信元 IP アドレスとしますが、冗長化している場合など送信元 IP アドレスを固定したい場合に有効です。
   #firmware update ftp://192.168.10.100/nxr120-v5241G.bin source 192.168.20.1
- (IF) NXR-230/C,NXR-350/C,NXR-G100 シリーズ,WXR-250 では、ファームウェアを2つ持つことが可能です。通常ファームウェアの更新を行った場合は、更新したファームウェアで起動しますが、
   no-boot オプションを指定することにより更新したファームウェアでは起動しないよう指定することが可能です。

#firmware update ftp://192.168.10.100/nxr230-v5252.bin no-boot

#### 2. <ファームウェアの更新>

ファームウェアのダウンロード完了後、アップデートの実行について問われますが、ここで指定可能なアク ションは機種により異なります。 <NXR-120/C の場合>

[=======] 100% DOWNLOAD

Proceed with update? [y/n]:

yを指定して実行した場合、ルータのサービスを停止してファームウェアの更新を開始し、更新後、機器の 再起動を行います。

nを指定して実行した場合、ファームウェアの更新を中止します。

<NXR-125/CX,NXR-155 シリーズの場合>

yを指定して実行した場合、ルータのサービスを停止してファームウェアの更新を開始し、更新後、機器の 再起動を行います。

bを指定して実行した場合、ルータのサービスを継続した状態でファームウェアの更新を開始し、更新後、 機器の再起動を行います。

rを指定して実行した場合、ルータのサービスを継続した状態でファームウェアの更新を開始し、更新後、 機器の再起動は行いません。

(☞) 更新したファームウェアを利用するためには、機器の再起動が必要です。

nを指定して実行した場合、ファームウェアの更新を中止します。

<NXR-130/C の場合>

[========] 100% DOWNLOAD Proceed with update? [(y)es/(b)ackgroud/(n)o]:

yを指定して実行した場合、ルータのサービスを停止してファームウェアの更新を開始し、更新後、機器の 再起動を行います。

bを指定して実行した場合、ルータのサービスを継続した状態でファームウェアの更新を開始し、更新後、

機器の再起動を行います。

nを指定して実行した場合、ファームウェアの更新を中止します。

<NXR-230/C,NXR-350/C,NXR-G100 シリーズ,WXR-250 の場合>

[========] 100% DOWNLOAD Proceed with update? [(y)es/(r)eserve/(n)o]:

yを指定して実行した場合、ルータのサービスを継続した状態でファームウェアの更新を開始し、更新後、 機器の再起動を行います。

(☞) サービスを停止してファームウェアの更新を行うことができません。

rを指定して実行した場合、ルータのサービスを継続した状態でファームウェアの更新を開始し、更新後、 機器の再起動は行いません。

(197) 更新したファームウェアを利用するためには、機器の再起動が必要です。

nを指定して実行した場合、ファームウェアの更新を中止します。

<NXR-1200の場合>

yを指定して実行した場合、ルータのサービスを停止してファームウェアの更新を開始し、更新後、機器の

再起動を行います。

bを指定して実行した場合、ルータのサービスを継続した状態でファームウェアの更新を開始し、更新後、 機器の再起動を行います。

rを指定して実行した場合、ルータのサービスを継続した状態でファームウェアの更新を開始し、更新後、 機器の再起動は行いません。

(☞) 更新したファームウェアを利用するためには、機器の再起動が必要です。

nを指定して実行した場合、ファームウェアの更新を中止します。

#### <補足>

Unsaved configuration changes exist. Save Flash? [y/n]:

ファームウェア更新時に設定を保存していない場合は、保存するかどうか問い合わせるメッセージが表示さ れます。保存する場合は y、保存しない場合は n を指定して実行します。

[======] 100% DOWNLOAD Proceed with update? [y/n]: y % Timed out.

ファームウェアダウンロード後、3分以内にファームウェアのアップデートを実行しなかった場合

(「Proceed with update?」が表示されてから3分以内にn以外を選択しなかった場合)、転送したファームウェアを破棄します。この場合は、再度 firmware update コマンドを実行してファイル転送から行う必要があります。

また、ルータのサービスを継続した状態でファームウェアの更新を行った場合、下記操作はできません。

- ・ CLI/GUI からの設定初期化
- ・ CLI/GUI/CMS からの機器再起動
- ・ CLI/GUI/CMS からのファームウェア更新
- ・ GUI/CMS からの設定復帰
- ・ CLI からの設定の復帰/保存

GUI からの設定(GUI での設定時には、必ず本体のフラッシュメモリに設定の保存が行われるため)

#### 〔SSH サーバの利用〕

#### 1. <ファームウェアのダウンロード>

#firmware update ssh://test@192.168.10.100/nxr120-v5241G.bin test@192.168.10.100's password:[パスワード] [======

] 11% DOWNLOAD

SSH サーバ 192.168.10.100 上にあるファームウェア(この実行例では nxr120-v5241G.bin)をダウンロー ドします。この時 SSH サーバのアドレスとともにログイン用のユーザ名を合わせて指定します。この実行 例では、ユーザ名を test とします。

コマンド実行後、SSH サーバへのログイン用パスワードの入力を求められますので、パスワードを入力し ます。ログイン後、ファームウェアのダウンロードを開始します。

(☞) サーバ内でファームウェアをディレクトリ毎に管理している場合などは、下記のように IP アドレス

の後にディレクトリ名/ファームウェア名を指定します。 #firmware update ssh://test@192.168.10.100/nxr120/nxr120-v5241G.bin

- (☞) 送信元 IP アドレスを指定することも可能です。通常は出力インタフェースの IP アドレスを送信元 IP アドレスとしますが、冗長化している場合など送信元 IP アドレスを固定したい場合に有効です。
   #firmware update ssh://test@192.168.10.100/nxr120-v5241G.bin source 192.168.20.1
- (☞) NXR-230/C,NXR-350/C,NXR-G100 シリーズ,WXR-250 では、ファームウェアを2つ持つことが可能です。通常ファームウェアの更新を行った場合は、更新したファームウェアで起動しますが、 no-boot オプションを指定することにより更新したファームウェアでは起動しないように指定することが可能です。

#firmware update ssh://test@192.168.10.100/nxr230-v5252.bin no-boot

#### 2. <ファームウェアの更新>

ファームウェアのダウンロード完了後、アップデートの実行について問われますが、ここで指定可能なアク ションは機種により異なります。

<NXR-120/C の場合>

Proceed with update? [y/n]:

yを指定して実行した場合、ルータのサービスを停止してファームウェアの更新を開始し、更新後、機器の 再起動を行います。

nを指定して実行した場合、ファームウェアの更新を中止します。

<NXR-125/CX,NXR-155 シリーズの場合>

yを指定して実行した場合、ルータのサービスを停止してファームウェアの更新を開始し、更新後、機器の 再起動を行います。

bを指定して実行した場合、ルータのサービスを継続した状態でファームウェアの更新を開始し、更新後、 機器の再起動を行います。

rを指定して実行した場合、ルータのサービスを継続した状態でファームウェアの更新を開始し、更新後、 機器の再起動は行いません。

(☞) 更新したファームウェアを利用するためには、機器の再起動が必要です。

nを指定して実行した場合、ファームウェアの更新を中止します。

<NXR-130/C の場合>

[=======] 100% DOWNLOAD Proceed with update? [(y)es/(b)ackgroud/(n)o]:

yを指定して実行した場合、ルータのサービスを停止してファームウェアの更新を開始し、更新後、機器の 再起動を行います。

bを指定して実行した場合、ルータのサービスを継続した状態でファームウェアの更新を開始し、更新後、 機器の再起動を行います。 nを指定して実行した場合、ファームウェアの更新を中止します。

<NXR-230/C,NXR-350/C,NXR-G100 シリーズ,WXR-250 の場合>

Proceed with update? [(y)es/(r)eserve/(n)o]:

[========] 100% DOWNLOAD

yを指定して実行した場合、ルータのサービスを継続した状態でファームウェアの更新を開始し、更新後、 機器の再起動を行います。

(☞) サービスを停止してファームウェアの更新を行うことができません。

rを指定して実行した場合、ルータのサービスを継続した状態でファームウェアの更新を開始し、更新後、 機器の再起動は行いません。

(☞) 更新したファームウェアを利用するためには、機器の再起動が必要です。

nを指定して実行した場合、ファームウェアの更新を中止します。

<NXR-1200の場合>

yを指定して実行した場合、ルータのサービスを停止してファームウェアの更新を開始し、更新後、機器の 再起動を行います。

bを指定して実行した場合、ルータのサービスを継続した状態でファームウェアの更新を開始し、更新後、 機器の再起動を行います。

rを指定して実行した場合、ルータのサービスを継続した状態でファームウェアの更新を開始し、更新後、 機器の再起動は行いません。

(☞) 更新したファームウェアを利用するためには、機器の再起動が必要です。

nを指定して実行した場合、ファームウェアの更新を中止します。

#### <補足>

Unsaved configuration changes exist. Save Flash? [y/n]:

ファームウェア更新時に設定を保存していない場合は、保存するかどうか問い合わせるメッセージが表示さ れます。保存する場合は y、保存しない場合は n を指定して実行します。

[======] 100% DOWNLOAD Proceed with update? [y/n]: y % Timed out.

ファームウェアダウンロード後、3分以内にファームウェアのアップデートを実行しなかった場合

(「Proceed with update?」が表示されてから3分以内にn以外を選択しなかった場合)、転送したファームウェアを破棄します。この場合は、再度 firmware update コマンドを実行してファイル転送から行う必要があります。

また、ルータのサービスを継続した状態でファームウェアの更新を行った場合、下記操作はできません。

- ・ CLI/GUI からの設定初期化
- ・ CLI/GUI/CMS からの機器再起動

- ・ CLI/GUI/CMS からのファームウェア更新
- ・ GUI/CMS からの設定復帰
- ・ CLI からの設定の復帰/保存

GUI からの設定(GUI での設定時には、必ず本体のフラッシュメモリに設定の保存が行われるため)

#### 〔外部ストレージの利用〕

#### 1. <ファームウェアの確認>

#**dir** /usb:

total 30212

-rwxr-xr-x 1 root root 30933312 Mar 5 01:24 nxr120-v5241G.bin

USB メモリなどの外部ストレージに更新したいファームウェアが入っているかどうか確認します。

(☞) USB ポートが1ポートの機種では USB に接続した場合、外部ストレージを disk0 として認識しま

す。また USB ポートが2ポートの機種では USB0 に接続した場合、外部ストレージを disk0、

USB1に接続した場合、外部ストレージを disk1 として認識します。

| #dir disk0                                                    |
|---------------------------------------------------------------|
| /usb0:                                                        |
| total 30212                                                   |
| -rwxr-xr-x 1 root root 30933312 Jan 31 08:28 nxr125-v5252.bin |

#dir disk1

/usb1: total 30212 -rwxr-xr-x 1 root root 30933312 Jan 31 08:28 nxr125-v5252.bin

#### 2. <ファームウェアのダウンロード>

## #firmware update disk0:nxr120-v5241G.bin

] 11% DECODE

disk0 として認識されている外部ストレージ上にあるファームウェア(この実行例では nxr120-v5241G.bin) を転送します。コマンド実行後、ファームウェアのデコードを開始します。

(☞) ストレージ内でファームウェアをディレクトリ毎に管理している場合などは、下記のようにディレクトリ名/ファームウェア名を指定します。

#firmware update disk0:nxr120/nxr120-v5241G.bin

(IF) NXR-230/C,NXR-350/C,NXR-G100 シリーズ,WXR-250 では、ファームウェアを2つ持つことが可能です。通常ファームウェアの更新を行った場合は、更新したファームウェアで起動しますが、
 no-boot オプションを指定することにより更新したファームウェアでは起動しないよう指定することが可能です。

#firmware update disk0:nxr230-v5252.bin no-boot

#### 3. <ファームウェアの更新>

ファームウェアのデコード完了後、アップデートの実行について問われますが、ここで指定可能なアクショ ンは機種により異なります。 <NXR-120/C の場合>

[=========] 100% DECODE

Proceed with update? [y/n]:

yを指定して実行した場合、ルータのサービスを停止してファームウェアの更新を開始し、更新後、機器の 再起動を行います。

nを指定して実行した場合、ファームウェアの更新を中止します。

<NXR-125/CX,NXR-155 シリーズの場合>

yを指定して実行した場合、ルータのサービスを停止してファームウェアの更新を開始し、更新後、機器の 再起動を行います。

bを指定して実行した場合、ルータのサービスを継続した状態でファームウェアの更新を開始し、更新後、 機器の再起動を行います。

rを指定して実行した場合、ルータのサービスを継続した状態でファームウェアの更新を開始し、更新後、 機器の再起動は行いません。

(☞) 更新したファームウェアを利用するためには、機器の再起動が必要です。

nを指定して実行した場合、ファームウェアの更新を中止します。

<NXR-130/C の場合>

[=========] 100% DECODE Proceed with update? [(y)es/(b)ackgroud/(n)o]:

yを指定して実行した場合、ルータのサービスを停止してファームウェアの更新を開始し、更新後、機器の 再起動を行います。

bを指定して実行した場合、ルータのサービスを継続した状態でファームウェアの更新を開始し、更新後、 機器の再起動を行います。

nを指定して実行した場合、ファームウェアの更新を中止します。

<NXR-230/C,NXR-350/C,NXR-G100 シリーズ,WXR-250 の場合>

[========] 100% DECODE Proceed with update? [(y)es/(r)eserve/(n)o]:

yを指定して実行した場合、ルータのサービスを継続した状態でファームウェアの更新を開始し、更新後、 機器の再起動を行います。

(☞) サービスを停止してファームウェアの更新を行うことができません。

rを指定して実行した場合、ルータのサービスを継続した状態でファームウェアの更新を開始し、更新後、 機器の再起動は行いません。

(☞) 更新したファームウェアを利用するためには、機器の再起動が必要です。

nを指定して実行した場合、ファームウェアの更新を中止します。

<NXR-1200の場合>

yを指定して実行した場合、ルータのサービスを停止してファームウェアの更新を開始し、更新後、機器の

再起動を行います。

bを指定して実行した場合、ルータのサービスを継続した状態でファームウェアの更新を開始し、更新後、 機器の再起動を行います。

rを指定して実行した場合、ルータのサービスを継続した状態でファームウェアの更新を開始し、更新後、 機器の再起動は行いません。

(☞) 更新したファームウェアを利用するためには、機器の再起動が必要です。

nを指定して実行した場合、ファームウェアの更新を中止します。

#### <補足>

Unsaved configuration changes exist. Save Flash? [y/n]:

ファームウェア更新時に設定を保存していない場合は、保存するかどうか問い合わせるメッセージが表示さ れます。保存する場合は y、保存しない場合は n を指定して実行します。

[======] 100% DOWNLOAD Proceed with update? [y/n]: y % Timed out.

ファームウェアダウンロード後、3分以内にファームウェアのアップデートを実行しなかった場合

(「Proceed with update?」が表示されてから3分以内にn以外を選択しなかった場合)、転送したファームウェアを破棄します。この場合は、再度 firmware update コマンドを実行してファイル転送から行う必要があります。

また、ルータのサービスを継続した状態でファームウェアの更新を行った場合、下記操作はできません。

- ・ CLI/GUI からの設定初期化
- ・ CLI/GUI/CMS からの機器再起動
- ・ CLI/GUI/CMS からのファームウェア更新
- ・ GUI/CMS からの設定復帰
- ・ CLI からの設定の復帰/保存
- ・ GUI からの設定(GUI での設定時には、必ず本体のフラッシュメモリに設定の保存が行われるため)

#### [オフィシャルの利用]

NXR-G100 シリーズでは、弊社ホームページから最新のファームウェア情報を取得し、更新することが可 能です。

#### 1. <最新のファームウェア情報の確認>

## **#firmware check official** Update Available :

Century Systems NXR-G100 ver 6.1.3 (build 4/14:05 09 06 2014)

弊社ホームページに最新のファームウェアがあるか確認します。なお、フラッシュ上のファームウェアとバ

ージョンが異なる場合に更新情報を表示します(ファームウェアが2面ある場合は、どちらとも異なる場合 に表示します)。

(四) 更新情報がない場合は、以下のように表示されます。

#firmware check official % No Update Available.

#### 2. <最新ファームウェアのダウンロード>

#firmware update official
[=====

] 11% DOWNLOAD

弊社ホームページにある最新のファームウェアをダウンロードします。コマンド実行後、ファームウェアの ダウンロードを開始します。

(☞) NXR-G100 シリーズでは、ファームウェアを2つ持つことが可能です。通常ファームウェアの更新を 行った場合は、更新したファームウェアで起動しますが、no-boot オプションを指定することにより 更新したファームウェアでは起動しないよう指定することが可能です。

#firmware update official no-boot

#### 3. <ファームウェアの更新>

ファームウェアのダウンロード完了後、アップデートの実行について問われます。

[======] 100% DOWNLOAD Update to :

Century Systems NXR-G100 ver 6.1.3 (build 4/14:05 09 06 2014)

Proceed with update? [(y)es/(r)eserve/(n)o]:

yを指定して実行した場合、ルータのサービスを継続した状態でファームウェアの更新を開始し、更新後、 機器の再起動を行います。

(☞) サービスを停止してファームウェアの更新を行うことができません。

rを指定して実行した場合、ルータのサービスを継続した状態でファームウェアの更新を開始し、更新後、 機器の再起動は行いません。

(☞) 更新したファームウェアを利用するためには、機器の再起動が必要です。

nを指定して実行した場合、ファームウェアの更新を中止します。

#### <補足>

Unsaved configuration changes exist. Save Flash? [y/n]:

ファームウェア更新時に設定を保存していない場合は、保存するかどうか問い合わせるメッセージが表示されます。保存する場合は y、保存しない場合は n を指定して実行します。

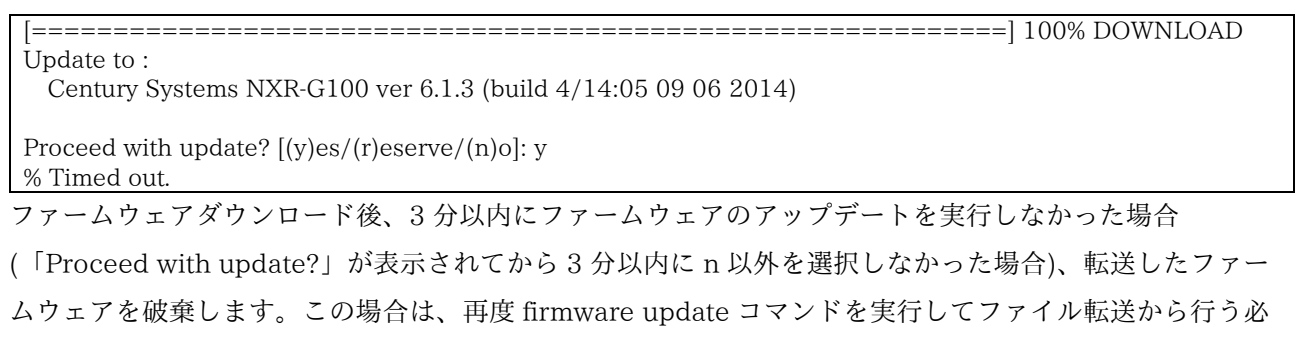

要があります。

また、ルータのサービスを継続した状態でファームウェアの更新を行った場合、下記操作はできません。

- ・ CLI/GUI からの設定初期化
- ・ CLI/GUI/CMS からの機器再起動
- ・ CLI/GUI/CMS からのファームウェア更新
- ・ GUI/CMS からの設定復帰
- ・ CLI からの設定の復帰/保存
- ・ GUI からの設定(GUI での設定時には、必ず本体のフラッシュメモリに設定の保存が行われるため)

## 1-2. 起動時のファームウェア指定

通常起動時は本体内のフラッシュメモリに保存されている1つのファームウェアを使用して起動しますが、 一部の機種(※)では、本体内のフラッシュメモリに2つのファームウェアを保持することが可能です。これ により運用状況に応じて、すぐに以前の状態に戻して運用を継続することができます。

ここでは CLI(コマンドラインインタフェース)を利用して、この機能に対応している機種での起動時のファ ームウェア指定方法について説明します。

(※)NXR-230/C,NXR-350/C,NXR-G100 シリーズ,WXR-250 で対応

#### 【 実行例 】

#### <動作中のファームウェアバージョンの確認>

#### #show version

Century Systems NXR-230 ver 5.25.1 (build 3/19:27 05 12 2013)

現在動作中のファームウェアバージョンを表示します。

#### <保存されているファームウェアの確認>

#### #show version flash

[Flash:1] Century Systems NXR-230 ver 5.25.1 (build 3/19:27 05 12 2013)

[Flash:2]

Century Systems NXR-230 ver 5.25.2 (build 1/19:25 19 01 2014)

本体内のフラッシュメモリに保存されているファームウェアのバージョンを表示します。

#### <ファームウェアの起動設定の確認>

#show system boot

Boot firmware is on flash 1 \* Current firmware is on flash 1

次回起動時のファームウェアが保存されている面、および現在動作中のファームウェアが保存されている面 を表示します。この実行例では、次回起動時のファームウェアおよび動作中のファームウェアともに flash1 に保存されているファームウェアとなっています。

#### <次回起動時のファームウェア指定>

#### (config)#system boot flash 2

次回起動時、flash2に保存されているファームウェアで起動するように設定します。

#### <補足>

#### #firmware update ftp://192.168.10.100/nxr230-v5252.bin no-boot

ファームウェアの更新時にも、no-boot オプションを指定することで更新したファームウェアでは起動しな いよう設定することが可能です。 CLI からのファームウェアの更新については <u>1-1. CLI からのファームウェア更新</u>ご参照ください。

## 2. 設定の保存・復帰

- 2-1. 本体への設定保存1
- 2-2. 本体への設定保存 2(拡張フラッシュの利用)
- 2-3. 設定のバックアップ1
- 2-4. 設定のバックアップ 2(拡張フラッシュの利用)
- 2-5. 設定の復帰1
- 2-6. 設定の復帰 2(拡張フラッシュの利用)
- 2-7. 起動時の設定ファイル指定
- 2-8. 本体内の設定の削除
- 2-9. 設定の初期化

## 2-1. 本体への設定保存 1

ここでは CLI(コマンドラインインタフェース)を利用して、機器本体に設定を保存する方法について説明します。NXR,WXR シリーズでは、running-config(現在動作している設定)と startup-config(本体内のフラッシュメモリに保存され起動時に使用する設定)が存在します。ユーザが設定の保存を実行した場合に限り本体内のフラッシュメモリに保存されます。

### 【実行例】

#### <本体への設定保存>

#save config

動作中の設定(running-config)を、本体内のフラッシュメモリ(startup-config)に保存します。

### 2-2. 本体への設定保存 2(拡張フラッシュの利用)

一部の機種(※)では、本体内のフラッシュメモリに複数の設定ファイルを保存しておくことができます。これにより設定変更の際など万一不具合があっても、すぐに以前の状態に戻して運用を継続することができます。

ここでは CLI(コマンドラインインタフェース)を利用して、この機能に対応している機種での設定の保存方法について説明します。

(※)NXR-230/C,NXR-350/C,NXR-G100 シリーズ,WXR-250 で対応

なお、この機能に対応している機種では管理上様々な設定ファイル形式が存在します。

#### 形式は以下のとおりです。

| 形式                     | 説明                                             |
|------------------------|------------------------------------------------|
| running-config(config) | 現在動作している設定です。save config コマンド実行時に保存されます。       |
| initial-config         | ファームウェア内部の初期設定です。ethernet0 インタフェースの IP アドレ     |
|                        | スとして 192.168.0.254/24 が設定されています。               |
| startup-config         | 起動時に使用する設定です。これは本体のフラッシュメモリ上に存在します。            |
| bootup-config          | 起動時に使用する設定ファイルの保存場所が記載されています。これは本体の            |
|                        | フラッシュメモリ上に存在します。                               |
| system-config          | 起動時に使用する設定です。起動直後であれば、system-config と running- |
|                        | config は同じになります。                               |

#### 【 実行例 】

#### <本体内のフラッシュメモリ上にある設定ファイルの確認>

#dir flash

/flash: total 4

-rw-rw-rw-1 root root 1574 Feb 21 17:52 startup-config

本体内のフラッシュメモリ上の設定ファイルを表示します。この実行例では、startup-config のみ保存され ている状態となります。

(☞) 設定の保存を一度も行っていない場合、ファイルはありません。

#### <本体内のフラッシュメモリへの設定保存>

#### #save config

running-config を本体内のフラッシュメモリ上に startup-config として保存します。

(☞) copy コマンドでも save config コマンドと同様の保存をすることが可能です。

#### #copy config startup-config all

 $\# copy \ config \ flash: config.xml$ 

succeed.

running-config を本体内のフラッシュメモリ上にファイル名を指定して保存します。この実行例では、設 定ファイル名 config.xml として保存します。 (☞) IPsec 用の証明書や SSH の公開鍵も合わせて保存する場合は、コマンドのオプションに all を指定します。なお、ファイルは tar+gzip 形式で保存します。この実行例では、設定ファイル名 config.tar.gzとして保存します。

**#copy config flash:config.tar.gz all** succeed.

## 2-3. 設定のバックアップ1

ここでは CLI(コマンドラインインタフェース)を利用して、FTP サーバや SSH サーバといったリモートサ ーバや USB メモリなどの外部ストレージに設定をバックアップする方法について説明します。NXR,WXR シリーズでは、running-config(現在動作している設定)と startup-config(本体内のフラッシュメモリに保存 され起動時に使用する設定)が存在します。リモートサーバへは running-config および startup-config を転 送できます。

#### 【 実行例 】

#### 〔FTP サーバの利用〕

#### <設定のバックアップ(running-config)>

## #copy config ftp://192.168.10.100/config.xml succeed.

running-config を FTP サーバ 192.168.10.100 上にバックアップします。なお、この実行例ではファイル 名を config.xml とします。また FTP サーバを利用した設定のバックアップを行う場合、FTP サーバに対し て anonymous による接続方法のみ対応しています。よって、ユーザ名やパスワードを指定することはでき ません。

コマンド実行後、設定ファイルのバックアップを開始します。

(☞) サーバ内で設定ファイルをディレクトリ毎に管理している場合などは、下記のように IP アドレスの 後にディレクトリ名/設定ファイル名を指定します。

#copy config ftp://192.168.10.100/nxr120/config.xml

(☞) IPsec 用の証明書や SSH の公開鍵も合わせて保存する場合は、コマンドのオプションに all を指定し ます。なお、ファイルは tar+gzip 形式で保存します。この実行例では、設定ファイル名 config.tar.gz として保存します。

#copy config ftp://192.168.10.100/config.tar.gz all succeed.

#### <設定のバックアップ(startup-config)>

#copy startup-config ftp://192.168.10.100/startupconfig.xml
succeed.

名を startupconfig.xml とします。

(m) NXR-130/C は対応していません。(2014/4 現在)

#### <設定のバックアップ(show-config 形式)>

#copy show-config ftp://192.168.10.100/showconfig.txt succeed.

running-config を show config 形式(CLI コマンド形式)で、FTP サーバ 192.168.10.100 上にバックアッ

プします。なお、この実行例ではファイル名を showconfig.txt とします。

 (☞) show config 形式は XML 形式に比べ、現在の設定状況の把握が容易です。ですが show config 形式 で保存した設定は、CLI または GUI からファイルを読み込んで設定の復帰を行うことができないた め、機器の起動後に CLI でログインし、ターミナルソフトなどからコピー&ペーストで設定の反映を 行う必要があります。

#### <補足>

#### #copy config ftp://192.168.10.100/config.xml source 192.168.20.1

送信元 IP アドレスを指定することも可能です。通常は出力インタフェースの IP アドレスを送信元 IP アド レスとしますが、冗長化している場合など送信元 IP アドレスを固定したい場合に有効です。

#### 〔SSH サーバの利用〕

#### <設定のバックアップ(running-config)>

#copy config ssh://test@192.168.10.100/config.xml test@192.168.10.100's password:[パスワード] succeed.

running-config を SSH サーバ 192.168.10.100 上にバックアップします。なお、この実行例ではファイル

名を config.xml とします。この時 SSH サーバのアドレスとともにログイン用のユーザ名を合わせて指定し ます。この設定例では、ユーザ名を test とします。

コマンド実行後、SSH サーバへのログイン用パスワードの入力を求められますので、パスワードを入力し

ます。ログイン後、設定ファイルのバックアップを開始します。

(☞) サーバ内で設定ファイルをディレクトリ毎に管理している場合などは、下記のように IP アドレスの 後にディレクトリ名/設定ファイル名を指定します。

# copy config ssh://test@192.168.10.100/nxr120/config.xml

(☞) IPsec 用の証明書や SSH の公開鍵も合わせて保存する場合は、コマンドのオプションに all を指定し ます。なお、ファイルは tar+gzip 形式で保存します。この実行例では、設定ファイル名 config.tar.gz として保存します。

#copy config ssh://test@192.168.10.100/config.tar.gz all test@192.168.10.100's password:[パスワード] succeed.

#### <設定のバックアップ(startup-config)>

#copy startup-config ssh://test@192.168.10.100/startupconfig.xml test@192.168.10.100's password:[パスワード] succeed.

startup-config を SSH サーバ 192.168.10.100 上にバックアップします。なお、この実行例ではファイル

名を startupconfig.xml とします。

(m) NXR-130/C は対応していません。(2014/7 現在)

#### <設定のバックアップ(show-config 形式)>

#copy show-config ssh://test@192.168.10.100/showconfig.txt test@192.168.10.100's password:[パスワード] succeed.

running-config を show config 形式(CLI コマンド形式)で、SSH サーバ 192.168.10.100 上にバックアップします。なお、この実行例ではファイル名を showconfig.txt とします。

(☞) show config 形式は XML 形式に比べ、現在の設定状況の把握が容易です。ですが、show config 形式で保存した設定は、CLI または GUI からファイルを読み込んで設定の復帰を行うことができないため、機器の起動後に CLI でログインし、ターミナルソフトなどからコピー&ペーストで設定の復帰を行う必要があります。

#### <補足>

#copy config ssh://test@192.168.10.100/config.xml source 192.168.20.1

送信元 IP アドレスを指定することも可能です。通常は出力インタフェースの IP アドレスを送信元 IP アド レスとしますが、冗長化している場合など送信元 IP アドレスを固定したい場合に有効です。

#### 〔外部ストレージの利用〕

#### <設定のバックアップ(running-config)>

## #copy config disk0:config.xml succeed.

running-configを disk0と認識された外部ストレージにバックアップします。なお、この実行例ではファ

イル名を config.xml とします。

(☞) 外部ストレージで設定ファイルをディレクトリ毎に管理している場合などは、下記のようにディレクトリ名/設定ファイル名を指定します。

#copy config disk0:nxr120/config.xml

(☞) IPsec 用の証明書や SSH の公開鍵も合わせて保存する場合は、コマンドのオプションに all を指定し ます。なお、ファイルは tar+gzip 形式で保存します。この実行例では、設定ファイル名 config.tar.gz として保存します。

**#copy config disk0:config.tar.gz all** succeed.

#### <設定のバックアップ(startup-config)>

## #copy startup-config disk0:startupconfig.xml succeed.

startup-config を disk0 と認識された外部ストレージにバックアップします。なお、この実行例ではファイ

ル名を startup config.xml とします。

(☞) NXR-130/C は対応していません。(2014/7 現在)

#### <設定のバックアップ(show-config 形式)>

## **#copy show-config disk0:showconfig.txt** succeed.

running-config を show config 形式(CLI コマンド形式)で、disk0 と認識された外部ストレージにバックア ップします。なお、この実行例ではファイル名を showconfig.txt とします。

(☞) show config 形式は XML 形式に比べ、現在の設定状況の把握が容易です。ですが、show config 形式で保存した設定は、CLI または GUI からファイルを読み込んで設定の復帰を行うことができないため、機器の起動後に CLI でログインし、ターミナルソフトなどからコピー&ペーストで設定の復帰を行う必要があります。

## 2-4. 設定のバックアップ 2(拡張フラッシュの利用)

一部の機種(※)では、本体内のフラッシュメモリに複数の設定ファイルを保存しておくことができます。こ れにより設定変更の際、万一不具合があってもすぐに以前の状態に戻して運用を継続することができます。 ここでは CLI(コマンドラインインタフェース)を利用して、この機能に対応している機種での設定のバック アップ方法について説明します。

(※)NXR-230/C,NXR-350/C,NXR-G100 シリーズ,WXR-250 で対応

なお、この機能に対応している機種では管理上様々な設定ファイル形式が存在します。

形式は以下のとおりです。

| 形式                     | 説明                                             |
|------------------------|------------------------------------------------|
| running-config(config) | 現在動作している設定です。save config 実行時に保存されます。           |
| initial-config         | ファームウェア内部の初期設定です。ethernet0 インタフェースの IP アドレ     |
|                        | スとして 192.168.0.254/24 が設定されています。               |
| startup-config         | 起動時に使用する設定です。これは本体のフラッシュメモリ上に存在します。            |
| bootup-config          | 起動時に使用する設定ファイルの保存場所が記載されています。これは本体の            |
|                        | フラッシュメモリ上に存在します。                               |
| system-config          | 起動時に使用する設定です。起動直後であれば、system-config と running- |
|                        | config は同じになります。                               |

#### 【 実行例 】

#### 〔FTP サーバの利用〕

#### <設定のバックアップ(running-config)>

#### ${\rm \#copy\ config\ ftp://192.168.10.100/config.xml}$

succeed.

running-config を FTP サーバ 192.168.10.100 上にバックアップします。なお、この実行例ではファイル 名を config.xml とします。また FTP サーバを利用した設定のバックアップを行う場合、FTP サーバに対し て anonymous による接続方法のみ対応しています。よって、ユーザ名やパスワードを指定することはでき ません。

コマンド実行後、設定ファイルのバックアップを開始します。

(☞) サーバ内で設定ファイルをディレクトリ毎に管理している場合などは、下記のように IP アドレスの 後にディレクトリ名/設定ファイル名を指定します。

#### #copy config ftp://192.168.10.100/nxr230/config.xml

(☞) IPsec 用の証明書や SSH の公開鍵も合わせて保存する場合は、コマンドのオプションに all を指定し ます。なお、ファイルは tar+gzip 形式で保存します。この実行例では、設定ファイル名 config.tar.gz として保存します。

**#copy config ftp://192.168.10.100/config.tar.gz all** succeed.

<設定のバックアップ(startup-config)>

#copy startup-config ftp://192.168.10.100/startupconfig.xml
succeed.

startup-config を FTP サーバ 192.168.10.100 上にバックアップします。なお、この実行例ではファイル 名を startupconfig.xml とします。

#### <設定のバックアップ(show-config 形式)>

**#copy show-config ftp://192.168.10.100/showconfig.txt** succeed.

running-config を show config 形式(CLI コマンド形式)で、FTP サーバ 192.168.10.100 上にバックアッ プします。なお、この実行例ではファイル名を showconfig.txt とします。

(☞) show config 形式は XML 形式に比べ、現在の設定状況の把握が容易です。ですが、show config 形式で保存した設定は、CLI または GUI からファイルを読み込んで設定の復帰を行うことができないため、機器の起動後に CLI でログインし、ターミナルソフトなどからコピー&ペーストで設定の復帰を行う必要があります。

#### <設定のバックアップ(本体内のフラッシュメモリ上にある特定ファイル)>

#copy flash:config.xml ftp://192.168.10.100/config.xml succeed.

本体内のフラッシュメモリ上にある設定ファイル名 config.xml を、FTP サーバ 192.168.10.100 上にバッ クアップします。なお、この実行例ではファイル名を config.xml とします。

(☞) tar+gzip 形式で保存している設定も同様に転送することができます。

**#copy flash:config.tar.gz ftp://192.168.10.100/config.tar.gz** succeed.

#### <補足>

#copy config ftp://192.168.10.100/config.xml source 192.168.20.1

送信元 IP アドレスを指定することも可能です。通常は出力インタフェースの IP アドレスを送信元 IP アド レスとしますが、冗長化している場合など送信元 IP アドレスを固定したい場合に有効です。

#### 〔SSH サーバの利用〕

#### <設定のバックアップ(running-config)>

#copy config ssh://test@192.168.10.100/config.xml test@192.168.10.100's password:[パスワード] succeed.

running-config を SSH サーバ 192.168.10.100 上にバックアップします。なお、この実行例ではファイル 名を config.xml とします。この時 SSH サーバのアドレスとともにログイン用のユーザ名を合わせて指定し ます。この設定例では、ユーザ名を test とします。

コマンド実行後、SSH サーバへのログイン用パスワードの入力を求められますので、パスワードを入力し ます。ログイン後、設定ファイルのバックアップを開始します。 (☞) サーバ内で設定ファイルをディレクトリ毎に管理している場合などは、下記のように IP アドレスの 後にディレクトリ名/設定ファイル名を指定します。

# copy config ssh://test@192.168.10.100/nxr230/config.xml

(☞) IPsec 用の証明書や SSH の公開鍵も合わせて保存する場合は、コマンドのオプションに all を指定します。なお、ファイルは tar+gzip 形式で保存します。この実行例では、設定ファイル名 config.tar.gzとして保存します。

#copy config ssh://test@192.168.10.100/config.tar.gz all test@192.168.10.100's password:[パスワード] succeed.

#### <設定のバックアップ(startup-config)>

#copy startup-config ssh://test@192.168.10.100/startupconfig.xml test@192.168.10.100's password:[パスワード] succeed.

startup-config を SSH サーバ 192.168.10.100 上にバックアップします。なお、この実行例ではファイル

名を startupconfig.xml とします。

#### <設定のバックアップ(show-config 形式)>

#copy show-config ssh://test@192.168.10.100/showconfig.txt test@192.168.10.100's password:[パスワード] succeed.

running-config を show config 形式(CLI コマンド形式)で、SSH サーバ 192.168.10.100 上にバックアッ

プします。なお、この実行例ではファイル名を showconfig.txt とします。

(☞) show config 形式は XML 形式に比べ、現在の設定状況の把握が容易です。ですが、show config 形式で保存した設定は、CLI または GUI からファイルを読み込んで設定の復帰を行うことができないため、機器の起動後に CLI でログインし、ターミナルソフトなどからコピー&ペーストで設定の復帰を行う必要があります。

#### <設定のバックアップ(本体内のフラッシュメモリ上にある特定ファイル)>

#copy flash:config.xml ssh://test@192.168.10.100/config.xml test@192.168.10.100's password:[パスワード] succeed.

本体内のフラッシュメモリ上にある設定ファイル名 config.xml を、SSH サーバ 192.168.10.100 上にバッ

クアップします。なお、この設定例ではファイル名を config.xml とします。

(☞) tar+gzip 形式で保存している設定も同様に転送することができます。

#copy flash:config.tar.gz ssh://test@192.168.10.100/config.tar.gz test@192.168.10.100's password:[パスワード] succeed.

#### <補足>

#copy config ssh://test@192.168.10.100/config.xml source 192.168.20.1

送信元 IP アドレスを指定することも可能です。通常は出力インタフェースの IP アドレスを送信元 IP アド

レスとしますが、冗長化している場合など送信元 IP アドレスを固定したい場合に有効です。

#### 〔外部ストレージの利用〕

#### <設定のバックアップ(running-config)>

## #copy config disk0:config.xml succeed.

running-config を disk0 と認識された外部ストレージにバックアップします。なお、この実行例ではファ イル名を config.xml とします。

(☞) 外部ストレージで設定ファイルをディレクトリ毎に管理している場合などは、下記のようにディレクトリ名/設定ファイル名を指定します。

# copy config disk0:nxr230/config.xml

(☞) IPsec 用の証明書や SSH の公開鍵も合わせて保存する場合は、コマンドのオプションに all を指定し ます。なお、ファイルは tar+gzip 形式で保存します。この実行例では、設定ファイル名 config.tar.gz として保存します。

#copy config disk0:config.tar.gz all succeed.

#### <設定のバックアップ(startup-config)>

## **#copy startup-config disk0:startupconfig.xml** succeed.

startup-config を disk0 と認識された外部ストレージにバックアップします。なお、この実行例ではファイ

ル名を startupconfig.xml とします。

#### <設定のバックアップ(show-config 形式)>

#### #copy show-config disk0:showconfig.txt

succeed.

running-config を show config 形式(CLI コマンド形式)で、disk0 と認識された外部ストレージにバックア ップします。なお、この実行例ではファイル名を showconfig.txt とします。

(☞) show config 形式は XML 形式に比べ、現在の設定状況の把握が容易です。ですが、show config 形式で保存した設定は、CLI または GUI からファイルを読み込んで設定の復帰を行うことができないため、機器の起動後に CLI でログインし、ターミナルソフトなどからコピー&ペーストで設定の復帰を行う必要があります。

#### <設定のバックアップ(本体内のフラッシュメモリ上にある特定ファイル)>

## **#copy flash:config.xml disk0:config.xml** succeed.

本体内のフラッシュメモリ上にある設定ファイル名 config.xml を、disk0 と認識された外部ストレージにバ ックアップします。なお、この設定例ではファイル名を config.xml とします。

(☞) tar+gzip 形式で保存している設定も同様に転送することができます。

#copy flash:config.tar.gz disk0:config.tar.gz succeed.

## 2-5. 設定の復帰1

ここでは CLI(コマンドラインインタフェース)を利用して、FTP サーバや SSH サーバといったリモートサ ーバや USB メモリなどの外部ストレージに保存している設定を復帰する方法について説明します。復帰し た設定は startup-config(本体内のフラッシュメモリに保存され起動時に使用する設定)に保存されます。よ って、running-config(現在動作している設定)に上書きすることはできません。なお、設定復帰可能なファ イル形式は XML 形式、または tar.gz 形式となります。

#### 【 実行例 】

〔FTP サーバの利用〕

#### <設定の復帰>

#copy ftp://192.168.10.100/config.xml startup-config succeed.

FTP サーバ 192.168.10.100 上にある設定ファイルを復帰します。なお、この実行例ではファイル名を config.xml とします。また FTP サーバを利用した設定のバックアップを行う場合、FTP サーバに対して anonymous による接続方法のみ対応しています。よって、ユーザ名やパスワードを指定することはできま せん。コマンド実行後、設定ファイルの復帰を開始します。復帰した設定は startup-config に保存されます ので、次回起動時に復帰した設定が有効となります。

(☞) サーバ内で設定ファイルをディレクトリ毎に管理している場合などは、下記のように IP アドレスの 後にディレクトリ名/設定ファイル名を指定します。

#copy ftp://192.168.10.100/nxr120/config.xml startup-config

- (☞) 送信元 IP アドレスを指定することも可能です。通常は出力インタフェースの IP アドレスを送信元 IP アドレスとしますが、冗長化している場合など送信元 IP アドレスを固定したい場合に有効です。
   #copy ftp://192.168.10.100/config.xml startup-config source 192.168.20.1
- (☞) NXR-130/C では startup-config の代わりに flash-config を指定する必要があります。(2014/4 現在) #copy ftp://192.168.10.100/config.xml flash-config

#### 〔SSH サーバの利用〕

#### <設定の復帰>

#copy ssh://test@192.168.10.100/config.xml startup-config test@192.168.10.100's password:[パスワード] succeed.

SSH サーバ 192.168.10.100 上にある設定ファイルを復帰します。なお、この実行例ではファイル名を config.xml とします。この時 SSH サーバのアドレスとともにログイン用のユーザ名を合わせて指定しま す。この設定例では、ユーザ名を test とします。

コマンド実行後、SSH サーバへのログイン用パスワードの入力を求められますので、パスワードを入力し ます。コマンド実行後、設定ファイルの復帰を開始します。復帰した設定は startup-config に保存されます ので、次回起動時に復帰した設定が有効となります。

(☞) サーバ内で設定ファイルをディレクトリ毎に管理している場合などは、下記のように IP アドレスの 後にディレクトリ名/設定ファイル名を指定します。

#copy ssh://test@192.168.10.100/nxr120/config.xml startup-config

(☞) 送信元 IP アドレスを指定することも可能です。通常は出力インタフェースの IP アドレスを送信元 IP アドレスとしますが、冗長化している場合など送信元 IP アドレスを固定したい場合に有効です。

#copy ssh://test@192.168.10.100/config.xml startup-config source 192.168.20.1

(☞) NXR-130/C では startup-config の代わりに flash-config を指定する必要があります。(2014/4 現在) #copy ssh://test@192.168.10.100/config.xml flash-config

〔外部ストレージの利用〕

<設定の復帰>

#copy disk0:config.xml startup-config succeed.

disk0 と認識された外部ストレージ上にある設定ファイルを復帰します。なお、この実行例ではファイル名 を config.xml とします。コマンド実行後、設定ファイルの復帰を開始します。復帰した設定は startupconfig に保存されますので、次回起動時に復帰した設定が有効となります。

(☞) 外部ストレージで設定ファイルをディレクトリ毎に管理している場合などは、下記のようにディレクトリ名/設定ファイル名を指定します。

#copy disk0:nxr120/config.xml startup-config

(☞) NXR-130/C では startup-config の代わりに flash-config を指定する必要があります。(2014/4 現在) #copy disk0:config.xml flash-config

### 2-6. 設定の復帰 2(拡張フラッシュの利用)

一部の機種(※)では、本体内のフラッシュメモリに複数の設定ファイルを保存しておくことができます。これにより設定変更の際など万一不具合があっても、すぐに以前の状態に戻して運用を継続することができます。

ここでは CLI(コマンドラインインタフェース)を利用して、この機能に対応している機種での外部から設定 を復帰する方法について説明します。

(※)NXR-230/C,NXR-350/C,NXR-G100 シリーズ,WXR-250 で対応

なお、この機能に対応している機種では管理上様々な設定ファイル形式が存在します。

#### 形式は以下のとおりです。

| 形式                     | 説明                                             |
|------------------------|------------------------------------------------|
| running-config(config) | 現在動作している設定です。save config 実行時に保存されます。           |
| initial-config         | ファームウェア内部の初期設定です。ethernet0 インタフェースの IP アドレ     |
|                        | スとして 192.168.0.254/24 が設定されています。               |
| startup-config         | 起動時に使用する設定です。これは本体のフラッシュメモリ上に存在します。            |
| bootup-config          | 起動時に使用する設定ファイルの保存場所が記載されています。これは本体の            |
|                        | フラッシュメモリ上に存在します。                               |
| system-config          | 起動時に使用する設定です。起動直後であれば、system-config と running- |
|                        | config は同じになります。                               |

#### 【 実行例 】

#### 〔FTP サーバの利用〕

#### <設定の復帰(startup-config に保存)>

#### #copy ftp://192.168.10.100/config.xml startup-config

succeed.

succeed.

FTP サーバ 192.168.10.100 上にある設定ファイルを復帰します。なお、この実行例ではファイル名を config.xml とします。また FTP サーバを利用した設定のバックアップを行う場合、FTP サーバに対して anonymous による接続方法のみ対応しています。よって、ユーザ名やパスワードを指定することはできま せん。コマンド実行後、設定ファイルの復帰を開始します。復帰した設定は startup-config に保存されます ので、次回起動時に復帰した設定が有効となります。

(☞) サーバ内で設定ファイルをディレクトリ毎に管理している場合などは、下記のように IP アドレスの 後にディレクトリ名/設定ファイル名を指定します。

#copy ftp://192.168.10.100/nxr230/config.xml startup-config

#### <設定の復帰(ファイル名を指定して保存)>

#copy ftp://192.168.10.100/config.xml flash:config.xml

FTP サーバ 192.168.10.100 上にあるファイル名 config.xml を本体内のフラッシュメモリ上にファイル名

config.xml として保存します。

(☞) この方法では本体内のフラッシュメモリ上に保存しただけで、次回起動時に保存した設定が利用されるわけではありません。次回起動時、保存した設定を利用するためには起動時の設定ファイル指定が必要になります。その方法については 2-7. 起動時の設定ファイル指定をご参照ください。

#### <補足>

#### #copy ftp://192.168.10.100/config.xml startup-config source 192.168.20.1

送信元 IP アドレスを指定することも可能です。通常は出力インタフェースの IP アドレスを送信元 IP アドレスとしますが、冗長化している場合など送信元 IP アドレスを固定したい場合に有効です。

#### 〔SSH サーバの利用〕

#### <設定の復帰>

#copy ssh://test@192.168.10.100/config.xml startup-config test@192.168.10.100's password:[パスワード] succeed.

SSH サーバ 192.168.10.100 上にある設定ファイルを復帰します。なお、この実行例ではファイル名を config.xml とします。この時 SSH サーバのアドレスとともにログイン用のユーザ名を合わせて指定しま す。この設定例では、ユーザ名を test とします。

- コマンド実行後、SSH サーバへのログイン用パスワードの入力を求められますので、パスワードを入力し
- ます。コマンド実行後、設定ファイルの復帰を開始します。復帰した設定は startup-config に保存されます
- ので、次回起動時に復帰した設定が有効となります。
- (☞) サーバ内で設定ファイルをディレクトリ毎に管理している場合などは、下記のように IP アドレスの 後にディレクトリ名/設定ファイル名を指定します。

#copy ssh://test@192.168.10.100/nxr230/config.xml startup-config

#### <設定の復帰(ファイル名を指定して保存)>

#copy ssh://test@192.168.10.100/config.xml flash:config.xml test@192.168.10.100's password:[パスワード] succeed.

SSH サーバ 192.168.10.100 上にあるファイル名 config.xml を本体内のフラッシュメモリ上にファイル名 config.xml として保存します。

 (☞) この方法では本体内のフラッシュメモリ上に保存しただけで、次回起動時に保存した設定が利用され るわけではありません。次回起動時、保存した設定を利用するためには起動時の設定ファイル指定が 必要になります。その方法については 2-7. 起動時の設定ファイル指定をご参照ください。

#### <補足>

#### #copy ssh://test@192.168.10.100/config.xml startup-config source 192.168.20.1

送信元 IP アドレスを指定することも可能です。通常は出力インタフェースの IP アドレスを送信元 IP アド レスとしますが、冗長化している場合など送信元 IP アドレスを固定したい場合に有効です。

#### 〔外部ストレージの利用〕

#### <設定の復帰>

## **#copy disk0:config.xml startup-config** succeed.

disk0 と認識された外部ストレージ上にある設定ファイルを復帰します。なお、この実行例ではファイル名 を config.xml とします。コマンド実行後、設定ファイルの復帰を開始します。復帰した設定は startupconfig に保存されますので、次回起動時に復帰した設定が有効となります。

(☞) 外部ストレージで設定ファイルをディレクトリ毎に管理している場合などは、下記のようにディレクトリ名/設定ファイル名を指定します。

#copy disk0:nxr230/config.xml startup-config

#### <設定の復帰(ファイル名を指定して保存)>

#copy disk0:config.xml flash:config.xml

succeed.

disk0 と認識された外部ストレージ上にあるファイル名 config.xml を本体内のフラッシュメモリ上にファイル名 config.xml として保存します。

(☞) この方法では本体内のフラッシュメモリ上に保存しただけで、次回起動時に保存した設定が利用されるわけではありません。次回起動時、保存した設定を利用するためには起動時の設定ファイル指定が必要になります。その方法については 2-7. 起動時の設定ファイル指定をご参照ください。
### 2-7. 起動時の設定ファイル指定

通常起動時の設定は本体内のフラッシュメモリ上に保存されている startup-config を使用しますが、一部の 機種(※1)では、本体内に複数保存している設定ファイルの中から指定した設定ファイルを起動時に利用す ることが可能です。また一部の機種(※2)では、USB メモリなどの外部ストレージに保存している設定ファ イルを指定することが可能です。ここでは CLI(コマンドラインインタフェース)を利用して、この機能に対 応している機種での起動時の設定ファイル選択方法について説明します。 (※1)NXR-230/C,NXR-350/C,NXR-G100 シリーズ,WXR-250 で対応 (※2)NXR,WXR シリーズ(NXR-130/C,NXR-1200 を除く)で対応

#### 【実行例】

#### <本体内のフラッシュメモリ内の特定ファイルでの起動設定>

(config)#system config flash:config.xml

本体内のフラッシュメモリ上に保存されている設定ファイル config.xml を、次回起動時に使用するように 設定します。

(☞) NXR-230/C,NXR-350/C,WXR-250 で対応

#### <外部ストレージ内の特定ファイルでの起動設定>

(config)#system config disk0:config.xml

disk0 と認識された外部ストレージに保存されている設定ファイル config.xml を、次回起動時に使用するように設定します。

(☞) NXR,WXR シリーズ(NXR-130/C,NXR-1200 を除く)で対応

(☞) 対応機種の中で NXR-230/C,NXR-350/C,WXR-250 を除く機種では、設定後、save config コマンド を実行する必要があります。

#### <次回起動時の設定ファイル名の確認>

**#show system config** flash:config.xml

次回起動時の設定ファイル名を確認できます。この実行例では本体内のフラッシュメモリ上に保存されてい る設定ファイル config.xml で、次回起動します。

(F) 次回起動時の設定ファイルを指定していない場合は、startup-config で起動します。

#### <次回起動時の設定ファイル指定の削除>

(config)#no system config

次回起動時の設定ファイル指定を削除することができます。(bootup-configの初期化)

(197) 下記コマンドでも同様に削除することができます。

#### #delete bootup-config

### 2-8. 本体内の設定の削除

ここでは CLI(コマンドラインインタフェース)を利用して本体内に保存されている設定ファイルを削除する 方法について説明します。

#### 【実行例】

#### <本体内のフラッシュメモリ上にある特定ファイルを削除する>

#### #delete flash config.xml

本体内のフラッシュメモリ上に保存されている設定ファイルを削除します。この実行例では設定ファイル名 config.xml を削除します。

#### #delete flash config.tar.gz

tar+gzip 形式の設定ファイルも同様に削除できます。この実行例では、設定ファイル名 config.tar.gz を削除します。

#### <補足>

delete file コマンドでも同様に削除することができます。

#delete file flash:config.xml #delete file flash:config.tar.gz

### 2-9. 設定の初期化

ここでは CLI(コマンドラインインタフェース)を利用して設定を初期化する方法について説明します。

#### 【実行例】

#### <本体内のフラッシュメモリ内の設定を全て削除する>

#### #erase flash

本体内のフラッシュメモリ上に保存されている設定を全て削除します。これにより次回起動時、設定は工場 出荷時の状態で起動します。

(IF) NXR-130/Cのみ以下のコマンドとなります。(2014/4 現在)

#### #erase flash-config

#### <補足>

パスワードがわからないなどの理由によりログインができなくなった場合、erase flash コマンドを実行す ることができません。このような場合は、INIT ボタンを押下した状態で機器を起動することで一時的に工 場出荷時の状態で起動することができます。そして起動後、ログインして erase flash コマンドを実行する ことで設定を初期化することができます。

- (☞) INIT ボタンによる起動方法については、ユーザーズガイドをご参照ください。
- (☞) INIT ボタンによる起動を行った場合は、save config コマンドなどの本体内のフラッシュメモリに対する操作(firmware update,erase flash を除く)が禁止されます。また、GUI による設定も禁止されます。

# 3. パケットダンプ

3-1. パケットダンプを pcap 形式で取得する

3-2. パケットダンプの外部転送

3-3. パケットダンプの削除

### 3-1. パケットダンプを pcap 形式で取得する

パケットダンプ機能は、機器で送受信したパケットを表示・取得する機能です。パケットダンプ機能を利用 することにより障害時の切り分けなどに活用することができます。

#### ※パケットダンプ機能利用時の注意点

パケットダンプ機能を利用する場合は、ファストフォワーディング機能を無効にする必要があります。有効 のままパケットダンプ機能で情報を取得しても、正しく取得することができません。

ファストフォワーディング機能は、以下の設定で無効にすることができます。

(config)#no fast-forwarding enable

また L2TPv3 ファストフォワーディング機能も合わせて有効にしている場合は、ともに無効にします。

# (config)#no l2tpv3 fast-forwarding enable (config)#no fast-forwarding enable

#### 【 実行例 】

#### <pcap 形式での取得>

#### #dump interface ethernet 0 pcap count 1000 size 1518

ethernet0 インタフェースを通過するパケットを対象に、取得するデータ長を 1518 バイトとし、1000 個のパケット取得します。なお取得後、自動的にコマンド実行を終了します。

(m) Ctrl+Cを押すことで、それまで取得した結果を保存して強制終了することができます。

#### <pcap 形式での取得時に一部通信をフィルタする>

#### #dump interface ethernet 0 pcap count 1000 size 1518 filter telnet

ethernet0 インタフェースを通過するパケットを対象に、取得するデータ長を 1518 バイトとし、1000 個 のパケット取得します。ただし、telnet ポートでの通信は除きます。

(☞) TELNET アクセスしてパケットダンプを取得するような場合など自身のアクセスを含む TELNET 通信のパケットを取得したくない場合に有効です。

#dump interface ethernet 0 pcap count 1000 size 1518 filter telnet ssh

ethernet0 インタフェースを通過するパケットを対象に、取得するデータ長を 1518 バイトとし、1000 個のパケット取得します。ただし、telnet ポート,ssh ポートでの通信は除きます。

#### <補足>

#### #dump interface ethernet 0

pcap 形式で取得するためのオプションを指定せずに実行することも可能です。

この場合は CLI 上に実行結果が表示されます。なお、Ctrl+C を押すことで強制終了することができます。 この方法は、Ping による疎通確認など簡単な通信確認時の利用に適しています。

### 3-2. パケットダンプの外部転送

pcap 形式で取得したパケットダンプはリモートサーバや外部ストレージに転送することができます。 ここでは CLI(コマンドラインインタフェース)を利用して、FTP サーバや SSH サーバといったリモートサ ーバや USB メモリなどの外部ストレージにパケットダンプを転送する方法について説明します。

#### 【実行例】

〔FTP サーバの利用〕

<パケットダンプの転送>

#copy dump ftp://192.168.10.100/dump.pcap succeed.

dump コマンドで取得した pcap 形式の実行結果を FTP サーバ 192.168.10.100 上に転送します。なお、 この実行例ではファイル名を dump.pcap とします。また FTP サーバを利用して転送する場合、FTP サー バに対して anonymous による接続方法のみ対応しています。よって、ユーザ名やパスワードを指定するこ とはできません。コマンド実行後、パケットダンプを転送します。

(☞) サーバ内でパケットダンプをディレクトリ毎に管理している場合などは、下記のように IP アドレスの後にディレクトリ名/ファイル名を指定します。

#copy dump ftp://192.168.10.100/nxr120dump/dump.pcap

#### 〔SSH サーバの利用〕

<パケットダンプの転送>

#copy dump ssh://test@192.168.10.100/dump.pcap test@192.168.10.100's password:[パスワード] succeed.

dump コマンドで取得した pcap 形式の実行結果を SSH サーバ 192.168.10.100 上に転送します。なお、 この実行例ではファイル名を dump.pcap とします。この時 SSH サーバのアドレスとともにログイン用の ユーザ名を合わせて指定します。この設定例では、ユーザ名を test とします。

コマンド実行後、SSH サーバへのログイン用パスワードの入力を求められますので、パスワードを入力し ます。ログイン後、パケットダンプ結果を転送します。

(☞) サーバ内でパケットダンプ結果をディレクトリ毎に管理している場合などは、下記のように IP アドレスの後にディレクトリ名/ファイル名を指定します。

#copy dump ssh://test@192.168.10.100/nxr120dump/dump.pcap

#### 〔外部ストレージの利用〕

<パケットダンプの転送>

#### #copy dump disk0:dump.pcap

succeed.

dump コマンドで取得した pcap 形式の実行結果を disk0 と認識された外部ストレージに転送します。

なお、この実行例ではファイル名を dump.pcap とします。

(☞) 外部ストレージでパケットダンプ結果をディレクトリ毎に管理している場合などは、下記のようにデ ィレクトリ名/ファイル名を指定します。

#copy dump disk0:nxr120dump/dump.pcap

# 3-3. パケットダンプの削除

ここでは CLI(コマンドラインインタフェース)を利用して、取得したパケットダンプを削除する方法につい て説明します。パケットダンプはコマンドによる削除を行わない限り、本体の RAM 上に保持され続けます ので、不要な場合は削除してください。

### 【 実行例 】

#### <取得したパケットダンプの削除>

#delete dump

取得したパケットダンプを削除します。

# 4. スケジュール設定

- 4-1. PPP/PPPoE を定期的に接続/切断する
- 4-2. モバイル通信端末を定期的にリセットする
- 4-3. 機器本体を定期的に再起動する
- 4-4. シスログを定期的にローテートする
- 4-5. ファームウェアの更新日時を指定する
- 4-6. ファームウェアの更新を自動化する
- 4-7. 指定した時間に Wake ON LAN(WOL)で端末を起動する
- 4-8. システムのスリープ/レジュームの日時を指定する
- 4-9. 日時指定例

### 4-1. PPP/PPPoE を定期的に接続/切断する

スケジュール機能を利用することで指定日時に PPP/PPPoE の接続/切断/再接続を行うことができます。 これにより 3G などのモバイル接続を業務時間中のみ接続するなどの利用を自動化することができます。

#### 【設定例】

<指定した時刻に PPP/PPPoE 回線を接続する>

(config)#**schedule 1 08:00 \*\* interface ppp 0 connect** 毎日 8:00 に ppp0 インタフェースの PPP/PPPoE 回線を接続します。

#### <指定した時刻に PPP/PPPoE 回線を切断する>

(config)#**schedule 2 17:00 \*\* interface ppp 0 disconnect** 毎日 17:00 に ppp0 インタフェースの PPP/PPPoE 回線を切断します。

#### <指定した時刻に PPP/PPPoE 回線を再接続する>

(config)#**schedule 3 12:00 sunday interface ppp 0 reconnect** 毎週日曜日 12:00 に ppp0 インタフェースの PPP/PPPoE 回線を再接続します。

(☞) PPP/PPPoE の設定例は、弊社ホームページにあります FutureNet NXR,WXR 設定例集 WAN インタフェース編をご参照ください。

# 4-2. モバイル通信端末を定期的にリセットする

スケジュール機能を利用することで指定した日時にモバイル通信端末をリセットすることができます。

### 【設定例】

#### <指定した時刻にモバイル通信端末をリセットする>

#### (config)#schedule 1 01:00 \*\* mobile 0 clear

毎日 1:00 にモバイル通信端末(mobile0)のリセットを行います。

(☞) モバイル通信端末を利用した設定例は、弊社ホームページにあります FutureNet NXR,WXR 設定例 集 WAN インタフェース編をご参照ください。

# 4-3. 機器本体を定期的に再起動する

スケジュール機能を利用することで指定した日時に機器本体を再起動することができます。

### 【 設定例 】

<指定した時刻に機器本体を再起動する>

#### (config)#schedule 1 1:00 \*\* system restart

毎日 1:00 に機器本体の再起動を行います。

# 4-4. シスログを定期的にローテートする

スケジュール機能を利用することで指定した日時にシスログをローテートすることができます。

### 【 設定例 】

<指定した時刻にシスログをローテートする>

#### (config)#schedule 1 04:00 \*\* syslog rotate

毎日 4:00 にシスログのローテートを行います。

(☞) 指定時刻にローテートが行われるかどうかは、シスログのローテート設定に依存します。シスログの ローテート設定については 5-3. シスログのローテートも合わせてご参照ください。

### 4-5. ファームウェアの更新日時を指定する

スケジュール機能を利用することで、指定した日時にファームウェアを更新することができます。

#### 【設定例】

#### <指定した時刻にファームウェアを更新する>

(config)#schedule 1 01:20 10 1 firmware update ftp://192.168.10.100/nxr120-v5241G.bin

1/10 の 1:20 にファームウェアの更新を行います。ファームウェアは FTP サーバ 192.168.10.100 上にあ るファームウェア(この設定例では nxr120-v5241G.bin)を使用します。

(config)#**schedule 1 01:20 10 1 firmware update ssh://test@192.168.10.100/nxr120-v5241G.bin password [パ スワード]** 1/10 の 1:20 にファームウェアの更新を行います。ファームウェアは SSH サーバ 192.168.10.100 上にあ

るファームウェア(この設定例では nxr120-v5241G.bin)を使用します。

#### (config)#schedule 1 01:20 10 1 firmware update disk0:nxr120-v5241G.bin

1/10 の 1:20 にファームウェアの更新を行います。ファームウェアは disk0 と認識された外部ストレージ 上にあるファームウェア(この設定例では nxr120-v5241G.bin)を使用します。

 (☞) 機種によっては hold オプションを設定することができます。hold オプションはバックグラウンドで ファームウェアの更新を行います。hold を指定した場合、ファームウェア更新後の自動再起動を保留 し、再起動するまでは既存のファームウェアで動作します。

(config)#schedule 1 01:20 10 1 firmware update ftp://192.168.10.100/nxr125-v5252.bin hold

- (☞) スケジュールによるファームウェア更新時、ファームウェアのバージョンチェックを行います。そして同じバージョンの場合、ファームウェアの更新は行いません。これによりスケジュール設定が残っている場合でも、不要なファームウェアの更新を回避することができます。なお、拡張フラッシュに対応した機種では起動面と非起動面の両方のファームウェアバージョンを比較対象とします。そして、いずれかの面と同じだった場合、ファームウェアの更新は実行されません。
- (☞) その他ファームウェアの更新については、<u>1-1. CLI からのファームウェア更新</u>が参考になりますの で、合わせてご参照ください。

### 4-6. ファームウェアの更新を自動化する

NXR-G100 シリーズでは、スケジュール機能を利用することで弊社ホームページにある最新ファームウェ アの更新状況のチェック、および最新ファームウェアの更新を自動化することができます。

#### 【設定例】

#### <指定した時刻に最新のファームウェア情報を確認する>

(config)#schedule 1 1:10 monday firmware check official

毎週月曜日の1:10に弊社ホームページに最新のファームウェアがあるか確認します。

(F) 更新情報がある場合は、show version 実行時、またはシスログに出力します。

#### #show version

Century Systems NXR-G100 Series ver 6.1.2 (build 4/18:25 22 05 2014) Update Available : Century Systems NXR-G100 ver 6.1.3 (build 4/14:05 09 06 2014) **#show syslog message** nxrg100 scheduler: schedule 1 executes firmware update check nxrg100 scheduler: Update Available !! nxrg100 scheduler: Century Systems NXR-G100 ver 6.1.3 (build 4/14:05 09 06 2014)

#### <指定した時刻に最新のファームウェアに更新する>

#### (config)#schedule 1 1:10 saturday firmware update official

毎週土曜日の1:10 に弊社ホームページにある最新のファームウェアをダウンロードし、完了後、ファームウェアを更新します。

(☞) バックグラウンドでファームウェアの更新を行う hold オプションを設定することができます。hold を指定した場合、ファームウェア更新後の自動再起動を保留し、再起動するまでは既存のファームウェアで動作します。

#### (config)#schedule 1 1:10 saturday firmware update official hold

 (☞) スケジュールによるファームウェア更新時、ファームウェアのバージョンチェックを行います。チェ ック時は、起動面と非起動面の両方のファームウェアバージョンを比較対象とします。そして、いず れかの面と同じだった場合、ファームウェアの更新は実行されません。これによりスケジュール設定 が残っている場合でも、不要なファームウェアの更新を回避することができます。

### 4-7. 指定した時間に Wake ON LAN(WOL)で端末を起動する

NXR-G100 シリーズでは、スケジュール機能を利用することでスリープ状態にある端末にマジックパケットパケットを送信し、端末の電源を ON にすることができます。

#### 【設定例】

#### <指定した時刻に WOL を利用して端末を起動する>

#### (config)#schedule 1 9:00 monday friday wol send name PC

月曜日から金曜日の 9:00 に PC という名前で定義された端末にマジックパケットを送信します。

- (☞) 指定端末の定義は別途 wol コマンドで設定する必要があります。wol コマンドによる設定について
  - は、9-1. Wake ON LAN による端末起動</mark>をご参照ください。

### 4-8. システムのスリープ/レジュームの日時を指定する

NXR-G100 シリーズでは、スケジュール機能を利用することで指定した日時にシステムをスリープ/レジュ ームすることができます。

#### 【設定例】

<指定した時刻にシステムをスリープ状態にする>

#### (config)#schedule 1 18:00 \*\* system sleep

毎日 18:00 にスリープ状態に遷移します。

(☞) オプションで timer を設定しなかった場合、365 日間スリープ状態にする設定となります。この場合、レジュームさせる方法として INIT ボタン押下などがあります。

#### <指定した時刻にシステムをスリープ状態にし、その後にレジュームする>

(config)#**schedule 1 8:00 \*\* system resume** (config)#**schedule 2 17:00 \*\* system sleep schedule 1** 毎日 17:00 にスリープ状態に遷移し、8:00 にレジュームします。

## 4-9. 日時指定例

ここではスケジュール設定で指定する日時指定の例を紹介します。

なお、この設定例は日時指定に特化したものですので、設定を有効にするためにはスケジュール設定で指定 可能なアクション項目を合わせて設定する必要があります。

#### 【設定例】

<毎時0分に実行する>

schedule 1 \*:00 \*\*

<毎日 1:20 に実行する>

schedule 1 1:20 \*\*

<毎月10日の1:20に実行する>

schedule 1 1:20 10\*

<毎月10日の毎時20分に実行する>

schedule 1 \*:20 10 \*

<1/10 の毎時 20 分に実行する>

schedule 1 \*:20 10 1

<1/10 の 10:20 に実行する>

schedule 1 10:20 10 1

#### <1 月の毎日 10:20 に実行する>

schedule 1 10:20 \* 1

#### <毎週月曜日の毎時10分に実行する>

schedule 1 \*:10 monday

<毎週日曜日の 1:10 に実行する>

schedule 1 1:10 Sunday

<月曜日から金曜日の 4:10 に実行する>

schedule 1 4:10 monday friday

# 5. シスログ設定

5-1. シスログの取得

- 5-2. シスログサーバへの転送
- 5-3. シスログのローテート

## 5-1. シスログの取得

シスログは本体内(ローカル)、外部ストレージ、シスログサーバに出力することができます。ここでは CLI(コマンドラインインタフェース)を利用して、ローカル出力および外部ストレージ出力の方法について 説明します。

#### 【設定例】

#### <ローカルに出力する>

(config)#**syslog** 

(config-syslog)#local enable

シスログをローカル出力します。

### <外部ストレージに出力する>

#### (config)#**syslog**

(config-syslog)#local file disk0:syslog.txt

disk0 と認識された外部ストレージにシスログを出力します。なお、この設定例ではファイル名を

syslog.txt とします。

## 5-2. シスログサーバへの転送

シスログは本体内(ローカル)、外部ストレージ、シスログサーバに出力することができます。ここでは CLI(コマンドラインインタフェース)を利用して、シスログをシスログサーバに転送する方法について説明 します。

#### 【設定例】

#### <指定したシスログサーバにログを出力する>

(config)#**syslog** 

(config-syslog)#**server 192.168.10.100** 

シスログをシスログサーバ 192.168.10.100 に転送します。

(IF) シスログサーバ送信時の送信元アドレスも設定することができます。この実行例では送信元 IP アドレスとして 192.168.10.1 を設定しています。

(config-syslog)#server 192.168.10.100 source 192.168.10.1

#### <補足>

シスログサーバへの転送が失敗した場合は、再送キューに蓄積し、60 秒後に再送します。以降 60 秒毎に 再送を試行し、シスログサーバへの転送が成功すると、再送キューをクリアします。この場合のタイムスタ ンプは、サーバへの送信時刻ではなく、最初にシスログを送信しようとした際の時刻になります。なお、蓄 積可能なメッセージキューの長さは 1000 件となります。

## 5-3. シスログのローテート

シスログ機能では、シスログメッセージの容量が最大許容量の 80%を超えると、後方の 4000 行を残して 削除します。また、これはシステム起動時より 10 分周期で自動的にチェックします。 それとは別にローテート設定をすることができます。ローテート設定を行うことで指定した間隔で定期的に 外部ストレージにシスログのバックアップを取得することができます。その際ログファイルのサイズ指定や

バックアップファイル数を指定することができます。

### 【 設定例 】

<指定日時にシスログをローテートする>

(config)#schedule 1 4:00 sunday syslog rotate (config)#syslog (config-syslog)#rotate disk0 threshold files 10

毎週日曜日 4:00 にローテートを実行し、disk0 と認識された外部ストレージにログファイルをバックアップします。なお、この設定例ではバックアップファイル数を 10 とします。

6-1. SNMP エージェント設定

## 6-1. SNMP エージェント設定

SNMP機能では、システム情報の取得、およびシステム上で状態変化が発生した際にトラップを送信する ことが可能です。ここでは SNMP マネージャでの情報取得とトラップの送信設定について説明します。

【構成図】

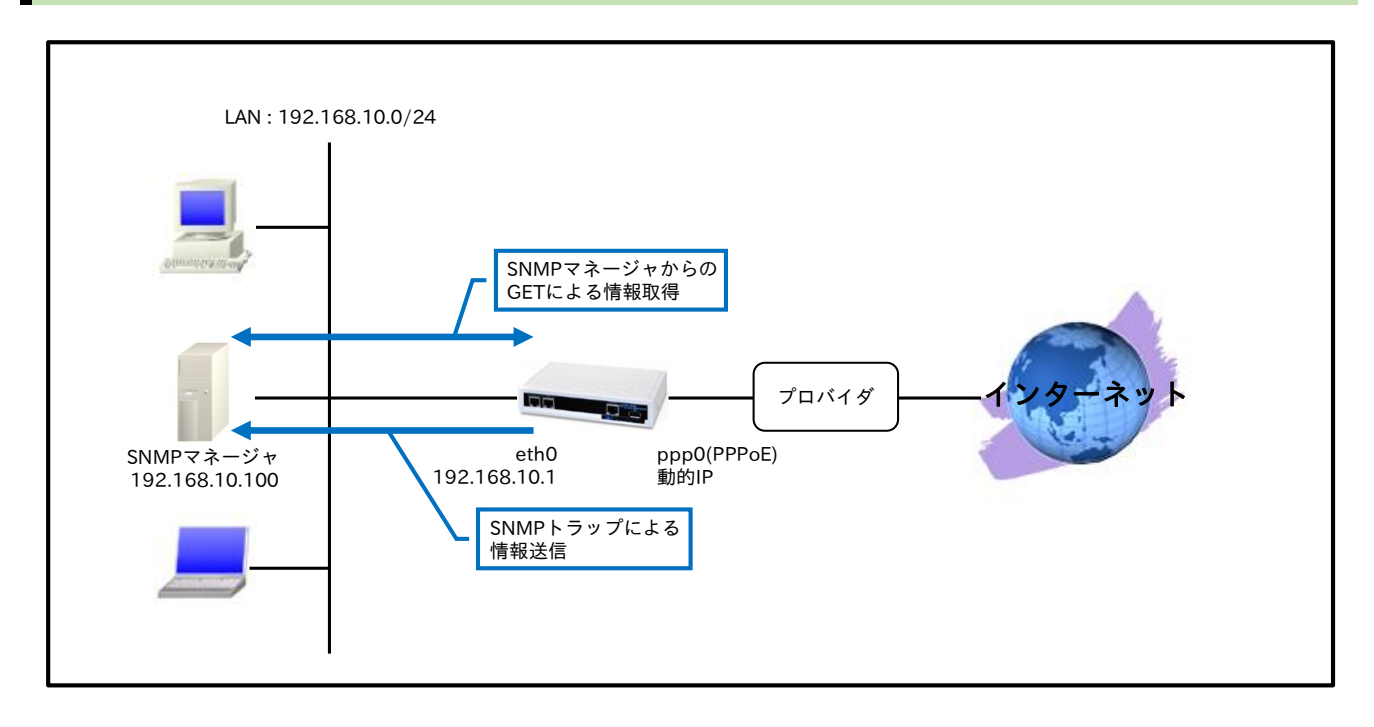

#### 【設定パラメータ】

| 設定項目           |                         | 設定内容 |                   |
|----------------|-------------------------|------|-------------------|
| LAN 側インタフェース   | ethernet0のIPアドレス        |      | 192.168.10.1/24   |
|                | PPPoE クライアント(ethernet1) |      | ppp0              |
|                | ppp0のIPアドレス             |      | 動的 IP アドレス        |
|                | IP マスカレード               |      | 有効                |
| WAN 側インタフェーフ   | SPI                     |      | 有効                |
| WAN 1月1 ノダノエース | MSS 自動調整                |      | オート               |
|                | IPリダイレクト                |      | 無効                |
|                | ISP 接続用ユーザ ID           |      | test1@example.jp  |
|                | ISP 接続用パスワード            |      | test1pass         |
| フタティックルート      | 宛先 IP アドレス              |      | 0.0.0/0           |
|                | ゲートウェイ(インタフェース)         |      | ppp0              |
|                | SNMP マネージャの IP アドレス     |      | 192.168.10.100/32 |
|                | コミュニティ名                 |      | public            |
|                | sysContact              |      | admin             |
|                | sysLocation             |      | Honsya            |
| SNMP           | sysName                 |      | Honsya-NXR        |
|                | トラップ宛先 IP アドレス          |      | 192.168.10.100    |
|                | トラップコミュニティ名             |      | public            |
|                | inform リクエスト            | 再送間隔 | 10秒               |
|                |                         | 再送回数 | 3 回               |
|                | 送信元 IP アドレス             |      | 192.168.10.1      |
| LED            | aux1                    |      | ppp0 アップ時点灯       |
| DNS            | サービス                    |      | 有効                |
| FastForwarding |                         |      | 有効                |

#### 【 設定例 】

nxr120#configure terminal Enter configuration commands, one per line. End with CNTL/Z. nxr120(config)#interface ethernet 0 nxr120(config-if)#ip address 192.168.10.1/24 nxr120(config-if)#exit nxr120(config)#ip route 0.0.0.0/0 ppp 0 nxr120(config)#interface ppp 0 nxr120(config-ppp)#ip address negotiated nxr120(config-ppp)#ip masquerade nxr120(config-ppp)#ip spi-filter nxr120(config-ppp)#ip tcp adjust-mss auto nxr120(config-ppp)#no ip redirects nxr120(config-ppp)#ppp username test1@example.jp password test1pass nxr120(config-ppp)#exit nxr120(config)#interface ethernet 1 nxr120(config-if)#no ip address nxr120(config-if)#pppoe-client ppp 0 nxr120(config-if)#exit nxr120(config)#system led aux 1 interface ppp 0 nxr120(config)#dns nxr120(config-dns)#service enable nxr120(config-dns)#exit nxr120(config)#snmp nxr120(config-snmp)#security 192.168.10.100/32 public nxr120(config-snmp)#syscontact admin nxr120(config-snmp)#syslocation Honsya nxr120(config-snmp)#sysname Honsya-NXR nxr120(config-snmp)#trap manager 192.168.10.100 public inform interval 10 retry 3 nxr120(config-snmp)#bind address 192.168.10.1 nxr120(config-snmp)#exit nxr120(config)#fast-forwarding enable nxr120(config)#exit nxr120#save config

#### 【設定例解説】

#### 1. <LAN 側(ethernet0)インタフェース設定>

nxr120(config)#interface ethernet 0

nxr120(config-if)#ip address 192.168.10.1/24

LAN 側(ethernet0)インタフェースの IP アドレスを設定します。

### 2. <スタティックルート設定>

nxr120(config)#ip route 0.0.0.0/0 ppp 0

デフォルトルートを設定します。

### 3. <WAN 側(ppp0)インタフェース設定>

nxr120(config)#interface ppp 0

nxr120(config-ppp)#ip address negotiated

WAN 側(ppp0)インタフェースを設定します。IP アドレスとして negotiated を設定します。

nxr120(config-ppp)#ip masquerade nxr120(config-ppp)#ip spi-filter nxr120(config-ppp)#ip tcp adjust-mss auto nxr120(config-ppp)#no ip redirects

IP マスカレードを有効、ステートフルパケットインスペクションを有効に設定します。

また、TCP MSS の調整機能をオート、ICMP リダイレクト機能を無効に設定します。

nxr120(config-ppp)#**ppp username test1@example.jp password test1pass** ISP との接続で使用するユーザ ID とパスワードを設定します。

#### 4. <ethernet1 インタフェース設定>

nxr120(config)#**interface ethernet 1** nxr120(config-if)#**no ip address** nxr120(config-if)#**pppoe-client ppp 0** 

PPPoE クライアントとして ppp0 インタフェースを使用できるように設定します。

#### 5. <システム LED 設定>

nxr120(config)#system led aux 1 interface ppp 0

ppp0 インタフェースのアップ/ダウンを aux1 LED で表示するように設定します。

#### 6. <DNS 設定>

nxr120(config)#**dns** 

nxr120(config-dns)#**service enable** 

DNS 設定で DNS サービスを有効にします。

#### 7. <SNMP 設定>

nxr120(config)#snmp

SNMP を設定します。

nxr120(config-snmp)#security 192.168.10.100/32 public

SNMP マネージャの IP アドレス、コミュニティ名を設定します。

(☞) SNMP マネージャが設置されているネットワーク範囲(ex. 192.168.10.0/24)を設定することも可能 です。

nxr120(config-snmp)#**syscontact admin** 

sysContact を設定します。

(IF) sysContactには、一般的に管理者名やその連絡先を設定します。

#### nxr120(config-snmp)#syslocation Honsya

sysLocation を設定します。

(☞) sysLocation には、一般的に設置場所を設定します。

#### nxr120(config-snmp)#**sysname Honsya-NXR**

#### sysName を設定します。

(F) sysName には、一般的に管理上の機器名称を設定します。初期値では機種名が設定されています。

nxr120(config-snmp)#**trap manager 192.168.10.100 public inform interval 10 retry 3** SNMP トラップの宛先 IP アドレス、SNMP トラップのコミュニティ名を設定します。また、Inform リク エストを送信できるように設定します。これは宛先からの応答がない時に再送する機能です。

(☞) SNMP Inform は SNMPv2c で対応しています。なお、Inform リクエストを設定しなくても SNMP トラップを送信することは可能です。

nxr120(config-snmp)#bind address 192.168.10.1

SNMP トラップ送信時の送信元 IP アドレスを設定します。

(☞) 指定したアドレスに対応したインタフェースがリンクダウンの状態の場合でも、当該アドレスを送信 元 IP アドレスとして使用することができます。

#### 8. <ファストフォワーディングの有効化>

#### nxr120(config)#fast-forwarding enable

ファストフォワーディングを有効にします。ファストフォワーディングを設定することによりパケット転送 の高速化を行うことができます。

(☞) ファストフォワーディングの詳細および利用時の制約については、NXR,WXR シリーズのユーザーズ ガイド(CLI 版)に記載されているファストフォワーディングの解説をご参照ください。

#### 【端末の設定例】

|             | 端末             | SNMP マネージャ     |
|-------------|----------------|----------------|
| IPアドレス      | 192.168.10.200 | 192.168.10.100 |
| サブネットマスク    | 255.255.255.0  |                |
| デフォルトゲートウェイ | 102 168 10 1   |                |
| DNS サーバ     | 192.108.10.1   |                |

# 7. 時刻同期設定

7-1. NTP 設定

7-2. WIN 通信モジュールを利用した時刻同期設定

# 7-1. NTP 設定

NTP 機能は、時刻同期を行う機能です。ここでは NTP クライアント/NTP サーバとして動作するための設定について説明します。

【構成図】

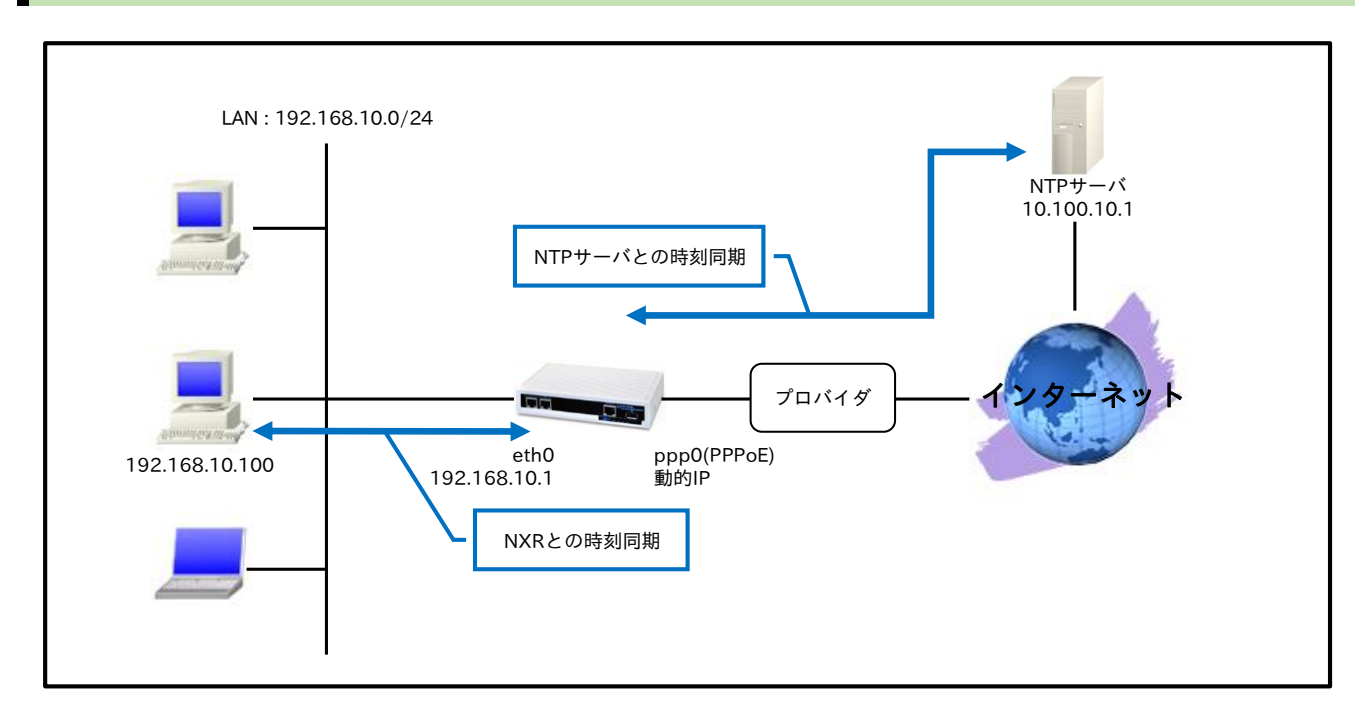

・ NTP サーバを指定して時刻同期を行うのと同時に、ルータを NTP サーバとして利用することでルー タ配下の端末からの時刻同期要求に応答するようにします。

### 【設定パラメータ】

|                | 設定項日                    |    | 設定内容             |
|----------------|-------------------------|----|------------------|
| LAN 側インタフェース   | ethernet()のIPアドレス       |    | 192.168.10.1/24  |
| WAN 側インタフェース   | PPPoE クライアント(ethernet1) |    | 0qqq             |
|                | ppp0のIPアドレス             |    | 動的 IP アドレス       |
|                | IPマスカレード                |    | 有効               |
|                | SPI                     |    | 有効               |
|                | MSS 自動調整                |    | オート              |
|                | IP リダイレクト               |    | 無効               |
|                | ISP 接続用ユーザ ID           |    | test1@example.jp |
|                | ISP 接続用パスワード            |    | test1pass        |
| フクティックルート      | 宛先 IP アドレス              |    | 0.0.0/0          |
| スタティックルート      | ゲートウェイ(インタフェース)         |    | ppp0             |
|                | NTP サーバの IP アドレ         | ス  | 10.100.10.1      |
| NTP            | ポーリング間隔                 | 最小 | 4                |
|                |                         | 最大 | 5                |
|                | タイムアウト                  |    | 30 秒             |
| LED            | aux1                    |    | ppp0 アップ時点灯      |
| DNS            | サービス                    |    | 有効               |
| FastForwarding |                         |    | 有効               |

#### 【設定例】

nxr120#configure terminal Enter configuration commands, one per line. End with CNTL/Z. nxr120(config)#interface ethernet 0 nxr120(config-if)#ip address 192.168.10.1/24 nxr120(config-if)#exit nxr120(config)#ip route 0.0.0.0/0 ppp 0 nxr120(config)#interface ppp 0 nxr120(config-ppp)#ip address negotiated nxr120(config-ppp)#ip masquerade nxr120(config-ppp)#ip spi-filter nxr120(config-ppp)#ip tcp adjust-mss auto nxr120(config-ppp)#no ip redirects nxr120(config-ppp)#ppp username test1@example.jp password test1pass nxr120(config-ppp)#exit nxr120(config)#interface ethernet 1 nxr120(config-if)#no ip address nxr120(config-if)#pppoe-client ppp 0 nxr120(config-if)#exit nxr120(config)#system led aux 1 interface ppp 0 nxr120(config)#dns nxr120(config-dns)#service enable nxr120(config-dns)#exit nxr120(config)#ntp nxr120(config-ntp)#service enable nxr120(config-ntp)#server 10.100.10.1 polling 4 5 nxr120(config-ntp)#timeout 30 nxr120(config-ntp)#exit nxr120(config)#fast-forwarding enable nxr120(config)#exit nxr120#save config

#### 【設定例解説】

1. <LAN 側(ethernet0)インタフェース設定>

nxr120(config)#**interface ethernet 0** nxr120(config-if)#**ip address 192.168.10.1/24** LAN 側(ethernet0)インタフェースの IP アドレスを設定します。

#### 2. <スタティックルート設定>

nxr120(config)#ip route 0.0.0.0/0 ppp 0

デフォルトルートを設定します。

#### 3. <WAN 側(ppp0)インタフェース設定>

#### nxr120(config)#interface ppp 0

nxr120(config-ppp)#ip address negotiated

WAN 側(ppp0)インタフェースを設定します。IP アドレスとして negotiated を設定します。

nxr120(config-ppp)#ip masquerade nxr120(config-ppp)#ip spi-filter nxr120(config-ppp)#ip tcp adjust-mss auto nxr120(config-ppp)#no ip redirects IP マスカレード、ステートフルパケットインスペクションを有効に設定します。 また、TCP MSS の調整機能をオート、ICMP リダイレクト機能を無効に設定します。

nxr120(config-ppp)#**ppp username test1@example.jp password test1pass** ISP との接続で使用するユーザ ID とパスワードを設定します。

#### 4. <ethernet1 インタフェース設定>

nxr120(config)#**interface ethernet 1** nxr120(config-if)#**no ip address** nxr120(config-if)#**pppoe-client ppp 0** 

PPPoE クライアントとして ppp0 インタフェースを使用できるように設定します。

#### 5. <システム LED 設定>

nxr120(config)#system led aux 1 interface ppp 0

ppp0 インタフェースのアップ/ダウンを AUX1 LED で表示するように設定します。

#### 6. <DNS 設定>

nxr120(config)#**dns** nxr120(config-dns)#**service enable** 

DNS 設定で DNS サービスを有効にします。

#### 7. <NTP 設定>

nxr120(config)#**ntp** NTPを設定します。

<u>nxr120(config-ntp)</u>#**service enable** NTP サービスを有効にします。

nxr120(config-ntp)#server 10.100.10.1 polling 4 5

NTP サーバアドレスとポーリング間隔を設定します。

(☞) ポーリング間隔で設定した値の意味は、4は2の4乗=16秒を、5は2の5乗=32秒を表しています。よって、NTPの通信量を減らすためにポーリング間隔を大きくしたり、精度を上げるためにポーリング間隔を小さくしたりすることができます。

#### nxr120(config-ntp)#timeout 30

NTP サーバからの応答タイムアウト時間を設定します。

(m) NTP サーバからのサンプリングを4回行うため、実際のタイムアウト時間は timeout ×4秒です。

#### 8. <ファストフォワーディングの有効化>

nxr120(config)#fast-forwarding enable

ファストフォワーディングを有効にします。ファストフォワーディングを設定することによりパケット転送 の高速化を行うことができます。

(☞) ファストフォワーディングの詳細および利用時の制約については、NXR,WXR シリーズのユーザーズ ガイド(CLI 版)に記載されているファストフォワーディングの解説をご参照ください。

#### 【端末の設定例】

| IPアドレス      | 192.168.10.100 |
|-------------|----------------|
| サブネットマスク    | 255.255.255.0  |
| デフォルトゲートウェイ |                |
| DNS サーバ     | 192.168.10.1   |
| NTP サーバ     |                |

### 7-2. WIN 通信モジュールを利用した時刻同期設定

NXR-155/C-XW に内蔵されている WIN 通信モジュールを利用することにより、CDMA 網から取得した時 刻情報を、システム時刻に反映することができます。ここでは CDMA 網から取得した時刻情報をシステム 時刻に反映し、かつ NTP クライアントからのリクエストに応答する設定について説明します。

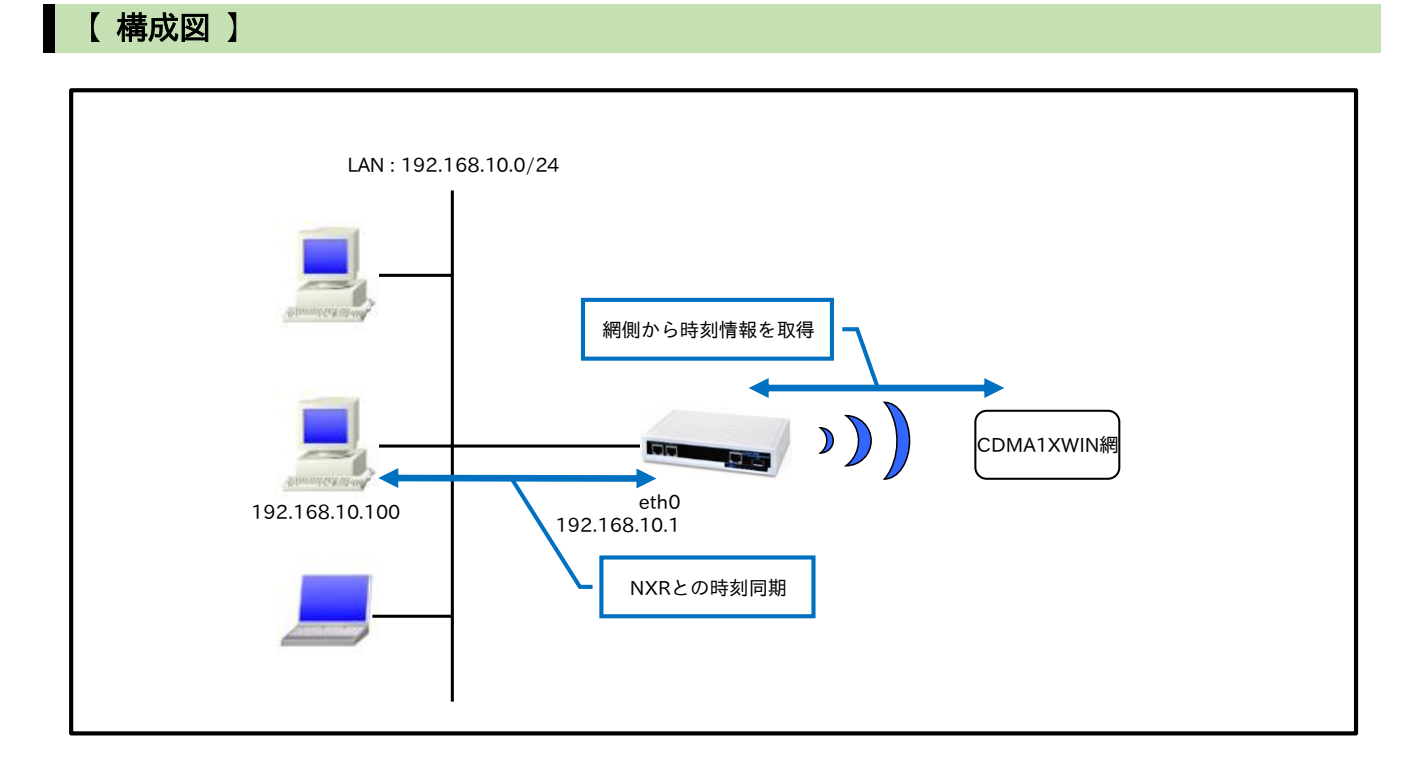

 NXR-155/C-XW に内蔵されている WIN 通信モジュールを使用した PPP 接続設定例は、弊社ホーム ページにあります FutureNet NXR,WXR 設定例集 WAN インタフェース編をご参照ください。

#### 【設定パラメータ】

| 設定項目         |                  | 設定内容            |
|--------------|------------------|-----------------|
| LAN 側インタフェース | ethernet0のIPアドレス | 192.168.10.1/24 |
| 自動時刻同期       |                  | mobile2         |
| NTP          |                  | 有効              |

#### 【設定例】

nxr155#configure terminal Enter configuration commands, one per line. End with CNTL/Z. nxr155(config)#interface ethernet 0 nxr155(config-if)#ip address 192.168.10.1/24 nxr155(config-if)#exit nxr155(config)#system clock mobile 2 nxr155(config)#ntp nxr155(config-ntp)#service enable nxr155(config-ntp)#exit nxr155(config)#exit nxr155(config)#exit nxr155(config)#exit 【設定例解説】

#### 1. <LAN 側(ethernet0)インタフェース設定>

nxr155(config)#interface ethernet 0

nxr155(config-if)#ip address 192.168.10.1/24

LAN 側(ethernet0)インタフェースの IP アドレスとして 192.168.10.1/24 を設定します。

#### 2. <自動時刻同期設定>

nxr155(config)#system clock mobile 2

通信モジュールが CDMA 網側から取得した時刻情報を、システム時刻に反映するよう設定します。

#### 3. <NTP 設定>

nxr155(config)#**ntp** 

NTP を設定します。

#### nxr155(config-ntp)#**service enable**

NTP サービスを有効にします。

(☞) NTP機能と自動時刻同期機能を有効にすると、NTP クライアントからのリクエストに応答することができます。

#### 【端末の設定例】

| IPアドレス   | 192.168.10.100 |  |
|----------|----------------|--|
| サブネットマスク | 255.255.255.0  |  |
| NTP サーバ  | 192.168.10.1   |  |

# 8. メール送信設定

8-1. PPP 接続/切断時のメール送信設定

8-2. ログメール送信設定
# 8-1. PPP 接続/切断時のメール送信設定

メール送信機能は、イベント発生時に指定した宛先に対してメールを送信する機能です。 この設定例では、PPP 回線の接続時にメールを送信します。

【構成図】

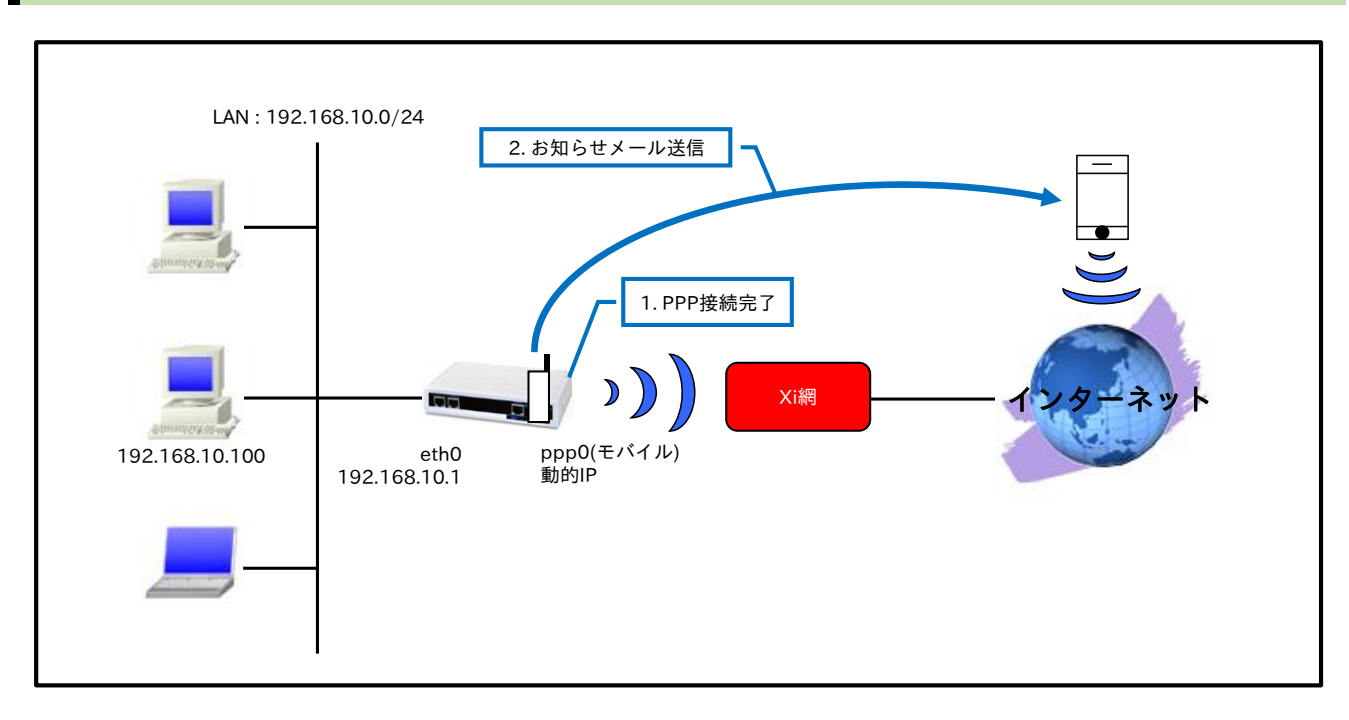

- ppp0 インタフェース接続時に指定した宛先にメールアドレスを送信します。なお、メール本文には IP アドレスが記載されます。
  - (☞) PPP 切断時、他の経路がない等の理由でメールを送信できない場合、メール送信に失敗し切断時のメールは届きません。
- ppp0インタフェースは常時接続とします。
  - (PP) オンデマンド接続が有効な場合、メール送信機能は無効となり動作しません。

## 【 設定パラメータ 】

| 設定項目           |                  | 設定内容            |
|----------------|------------------|-----------------|
| LAN 側インタフェース   | ethernet0のIPアドレス | 192.168.10.1/24 |
|                | mobile0          | ppp0            |
|                | ppp0のIPアドレス      | 動的 IP アドレス      |
|                | IP マスカレード        | 有効              |
|                | SPI              | 有効              |
|                | MSS 自動調整         | オート             |
|                | IP リダイレクト        | 無効              |
| WAIN 例子 シタフェース | PPP 接続用ユーザ ID    | lte             |
|                | PPP 接続用パスワード     | lte             |
|                | APN              | mopera.net      |
|                | PDP タイプ          | IP              |
|                | 電話番号             | *99***1#        |
|                | ダイアルタイムアウト       | 30 秒            |

8. メール送信設定 8-1. PPP 接続/切断時のメール送信設定

| フタティックルート  | 宛先 IP アドレス      | 0.0.0.0/0        |
|------------|-----------------|------------------|
| XX)19970-F | ゲートウェイ(インタフェース) | ppp0             |
|            | 認証方式            | smtp-auth-login  |
|            | SMTP サーバ        | smtp.example.jp  |
| メール送信      | SMTP ポート番号      | 587              |
|            | ユーザ名            | nxr              |
|            | パスワード           | testpass         |
|            | 送信元メールアドレス      | nxr@example.jp   |
|            | 宛先メールアドレス       | admin@example.jp |
| LED        | ext0            | mobile0の電波状態表示   |
| DNS        | サービス            | 有效               |

# 【 設定例 】

nxr120#configure terminal Enter configuration commands, one per line. End with CNTL/Z. nxr120(config)#interface ethernet 0 nxr120(config-if)#ip address 192.168.10.1/24 nxr120(config-if)#exit nxr120(config)#mail server 1 nxr120(config-mail-server)#server authentication smtp-auth-login nxr120(config-mail-server)#server smtp address smtp.example.jp nxr120(config-mail-server)#server smtp port 587 nxr120(config-mail-server)#username nxr password testpass nxr120(config-mail-server)#exit nxr120(config)#ip route 0.0.0.0/0 ppp 0 nxr120(config)#interface ppp 0 nxr120(config-ppp)#ip address negotiated nxr120(config-ppp)#ip masquerade nxr120(config-ppp)#ip spi-filter nxr120(config-ppp)#ip tcp adjust-mss auto nxr120(config-ppp)#no ip redirects nxr120(config-ppp)#ppp username lte password lte nxr120(config-ppp)#mobile apn mopera.net cid 1 pdp-type ip nxr120(config-ppp)#dial-up string \*99\*\*\*1# nxr120(config-ppp)#dial-up timeout 30 nxr120(config-ppp)#mail send server 1 nxr120(config-ppp)#mail send to admin@example.jp nxr120(config-ppp)#mail send from nxr@example.jp nxr120(config-ppp)#exit nxr120(config)#mobile error-recovery-reset nxr120(config)#mobile 0 ppp 0 nxr120(config)#system led ext 0 signal-level mobile 0 nxr120(config)#dns nxr120(config-dns)#service enable nxr120(config-dns)#exit nxr120(config)#exit nxr120#save config

# 【 設定例解説 】

#### 1. <LAN 側(ethernet0)インタフェース設定>

#### nxr120(config)#interface ethernet 0

nxr120(config-if)#**ip address 192.168.10.1/24** 

LAN 側(ethernet0)インタフェースの IP アドレスを設定します。

2. <メールサーバ設定>

nxr120(config)#**mail server 1** 

メールサーバ1を設定します。

nxr120(config-mail-server)#**server authentication smtp-auth-login** SMTP サーバの認証方式を設定します。

nxr120(config-mail-server)#**server smtp address smtp.example.jp** SMTP サーバを設定します。

nxr120(config-mail-server)#server smtp port 587

SMTP のポート番号を設定します。

(☞) サブミッションポートの利用を想定し、587番ポートを設定します。

nxr120(config-mail-server)#**username nxr password testpass** SMTP サーバの認証用 ID とパスワードを設定します。

#### 3. <スタティックルート設定>

#### nxr120(config)#**ip route 0.0.0/0 ppp 0**

デフォルトルートを設定します。

## 4. <WAN 側(ppp0)インタフェース設定>

nxr120(config)#interface ppp 0 nxr120(config-ppp)#ip address negotiated

WAN 側(ppp0)インタフェースを設定します。IP アドレスとして negotiated を設定します。

nxr120(config-ppp)#**ip masquerade** nxr120(config-ppp)#**ip spi-filter** nxr120(config-ppp)#**ip tcp adjust-mss auto** nxr120(config-ppp)#**no ip redirects** 

IP マスカレード、ステートフルパケットインスペクションを有効に設定します。

また、TCP MSS の調整機能をオート、ICMP リダイレクト機能を無効に設定します。

nxr120(config-ppp)#ppp username lte password lte

PPP 接続で使用するユーザ ID とパスワードを設定します。

(☞) Xi データプランでは通常ユーザ ID,パスワードは任意となります。

nxr120(config-ppp)#mobile apn mopera.net cid 1 pdp-type ip nxr120(config-ppp)#dial-up string \*99\*\*1# nxr120(config-ppp)#dial-up timeout 30

PPP 接続に使用する APN,CID,pdp-type、電話番号、ダイアルタイムアウトを設定します。

nxr120(config-ppp)#mail send server 1

メールサーバとして先ほど設定したメールサーバ1を設定します。

nxr120(config-ppp)#mail send to admin@example.jp

送信先メールアドレスを設定します。

nxr120(config-ppp)#**mail send from nxr@example.jp** 送信元メールアドレスを設定します。

# 5. <モバイルエラーリカバリー設定>

nxr120(config)#mobile error-recovery-reset

モバイルデータ通信端末との通信に重大な問題が発生する可能性が高いと判断した場合、モバイルデータ通 信端末のリセットを行うように設定します。

## 6. <モバイル割り当て設定>

nxr120(config)#**mobile 0 ppp 0** mobile0 と認識されているモバイルデータ通信端末と ppp0 インタフェースの関連づけを行います。

(☞) mobile0 に割り当てられているモバイルデータ通信端末の情報は show mobile 0 コマンドで確認す ることができます。

## 7. <システム LED 設定>

nxr120(config)#system led ext 0 signal-level mobile 0

モバイルデータ通信端末の電波状態を AUX LED1,2 の点灯/消灯で表示するように設定します。

#### 8. <DNS 設定>

nxr120(config)#**dns** nxr120(dns-config)#**service enable** DNS 設定で DNS サービスを有効にします。

#### 【端末の設定例】

| IPアドレス      | 192.168.10.100 |  |
|-------------|----------------|--|
| サブネットマスク    | 255.255.255.0  |  |
| デフォルトゲートウェイ | 102162101      |  |
| DNS サーバ     | 192.168.10.1   |  |

# 8-2. ログメール送信設定

ログメール送信機能は、指定した文字列が含まれるシスログが出力された場合、そのログを指定した宛先に メールで送信することができます。

【構成図】

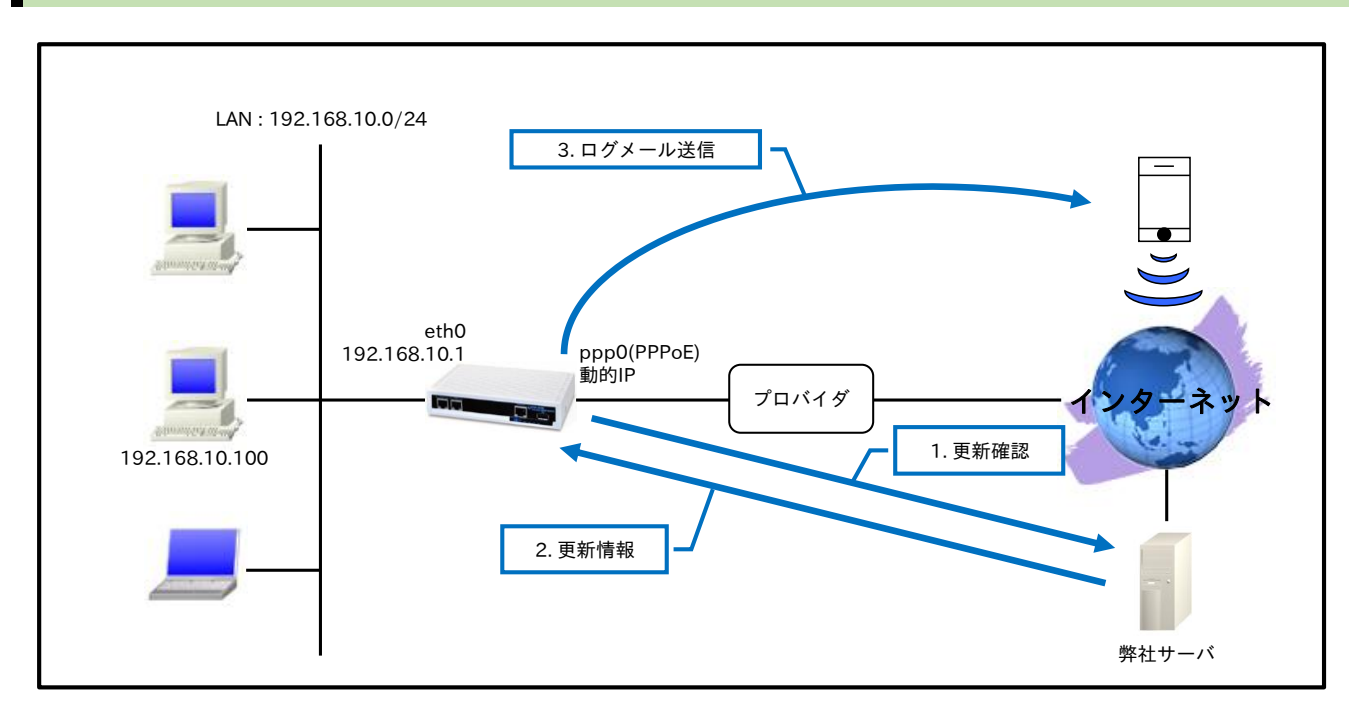

- ・ 「scheduler:」をキーワードとし、NXR-G100 シリーズで対応している最新ファームウェアの更新 状況のチェック結果をメールで送信するように設定します。
  - (IF) ファームウェアの更新状況のみメールで送信しますので、更新も合わせて行う場合は別途スケ ジュール設定を追加する必要があります。
  - (☞) ログメール機能は、NXR-G100 シリーズ以外の NXR シリーズでも利用することができます。

## 【設定パラメータ】

| 設定項目          |                         | 設定内容             |  |
|---------------|-------------------------|------------------|--|
| LAN 側インタフェース  | ethernet0のIPアドレス        | 192.168.10.1/24  |  |
|               | PPPoE クライアント(ethernet1) | ppp0             |  |
|               | ppp0のIPアドレス             | 動的 IP アドレス       |  |
|               | IPマスカレード                | 有効               |  |
| MANT 相ノンクフィーフ | SPI                     | 有効               |  |
| WAN 側インタフェース  | MSS 自動調整                | オート              |  |
|               | IPリダイレクト                | 無効               |  |
|               | ISP 接続用ユーザ ID           | test1@example.jp |  |
|               | ISP 接続用パスワード            | test1pass        |  |
| フクティックルート     | 宛先 IP アドレス              | 0.0.0/0          |  |
| スタティックルート     | ゲートウェイ(インタフェース)         | ppp0             |  |
| シスログ          | シスログサービス                | 有効               |  |
|               | メール送信機能                 | 有効               |  |
| メール送信         | 認証方式                    | smtp-auth-login  |  |

|        | SMTP サーバ   | smtp.example.jp      |
|--------|------------|----------------------|
|        | SMTP ポート番号 | 587                  |
|        | ユーザ名       | nxr                  |
|        | パスワード      | testpass             |
|        | 送信元メールアドレス | nxr@example.jp       |
|        | 宛先メールアドレス  | admin@example.jp     |
|        | 件名         | Firmware Check       |
|        | 指定文字列      | scheduler:           |
| フケジュール |            | 毎週月曜日 9:00 にファームウェアの |
| X994-1 |            | 更新情報を確認              |
| LED    | status2    | ppp0 アップ時点灯          |
| DNS    | サービス       | 有効                   |

## 【設定例】

nxrg100#configure terminal Enter configuration commands, one per line. End with CNTL/Z. nxrg100(config)#interface ethernet 0 nxrg100(config-if)#ip address 192.168.10.1/24 nxrg100(config-if)#exit nxrg100(config)#ip route 0.0.0.0/0 ppp 0 nxrg100(config)#interface ppp 0 nxrg100(config-ppp)#ip address negotiated nxrg100(config-ppp)#ip masquerade nxrg100(config-ppp)#ip spi-filter nxrg100(config-ppp)#ip tcp adjust-mss auto nxrg100(config-ppp)#no ip redirects nxrg100(config-ppp)#ppp username test1@example.jp password test1pass nxrg100(config-ppp)#exit nxrg100(config)#interface ethernet 1 nxrg100(config-if)#no ip address nxrg100(config-if)#pppoe-client ppp 0 nxrg100(config-if)#exit nxrg100(config)#system led status 2 interface ppp 0 nxrg100(config)#dns nxrg100(config-dns)#service enable nxrg100(config-dns)#exit nxrg100(config)#syslog nxrg100(config-syslog)#local enable nxrg100(config-syslog)#mail send enable nxrg100(config-syslog)#mail server authentication smtp-auth-login nxrg100(config-syslog)#mail server smtp address smtp.example.jp nxrg100(config-syslog)#mail server smtp port 587 nxrg100(config-syslog)#mail server username nxr password testpass nxrg100(config-syslog)#mail to admin@example.jp nxrg100(config-syslog)#mail from nxr@example.jp nxrg100(config-syslog)#mail subject Firmware Check nxrg100(config-syslog)#mail strings 1 scheduler: nxrg100(config-syslog)#exit nxrg100(config)#schedule 1 9:00 monday firmware check official nxrg100(config)#exit nxrg100#save config

## 【 設定例解説 】

## 1. <LAN 側(ethernet0)インタフェース設定>

nxrg100(config)#interface ethernet 0 nxrg100(config-if)#ip address 192.168.10.1/24

LAN 側(ethernet0)インタフェースの IP アドレスを設定します。

#### 2. <スタティックルート設定>

nxrg100(config)#**ip route 0.0.0.0/0 ppp 0** 

デフォルトルートを設定します。

## 3. <WAN 側(ppp0)インタフェース設定>

nxrg100(config)#**interface ppp 0** nxrg100(config-ppp)#**ip address negotiated** 

WAN 側(ppp0)インタフェースを設定します。IP アドレスとして negotiated を設定します。

nxrg100(config-ppp)#ip masquerade nxrg100(config-ppp)#ip spi-filter nxrg100(config-ppp)#ip tcp adjust-mss auto nxrg100(config-ppp)#no ip redirects

IP マスカレード、ステートフルパケットインスペクションを有効に設定します。

また、TCP MSS の調整機能をオート、ICMP リダイレクト機能を無効に設定します。

nxrg100(config-ppp)#**ppp username test1@example.jp password test1pass** ISP との接続で使用するユーザ ID とパスワードを設定します。

#### 4. <ethernet1 インタフェース設定>

nxrg100(config)#interface ethernet 1 nxrg100(config-if)#no ip address nxrg100(config-if)#pppoe-client ppp 0

PPPoE クライアントとして ppp0 インタフェースを使用できるように設定します。

#### 5. <システム LED 設定>

nxrg100(config)#**system led status 2 interface ppp 0** ppp0 インタフェースのアップ/ダウンを STATUS LED2 で表示するように設定します。

#### 6. <DNS 設定>

nxrg100(config)#**dns** nxrg100(config-dns)#**service enable** DNS 設定で DNS サービスを有効にします。

## 7. <シスログ設定>

#### nxrg100(config)#**syslog**

nxrg100(config-syslog)#local enable

シスログをローカル出力します。

#### nxrg100(config-syslog)#mail send enable

ログメール送信を有効にします。

nxrg100(config-syslog)#**mail server authentication smtp-auth-login** SMTP サーバの認証方式を設定します。

nxrg100(config-syslog)#**mail server smtp address smtp.example.jp** SMTP サーバを設定します。

nxrg100(config-syslog)#**mail server smtp port 587** SMTP のポート番号を設定します。

(☞) サブミッションポートの利用を想定し、587番ポートを設定します。

nxrg100(config-syslog)#**mail server username nxr password testpass** SMTP サーバの認証用 ID とパスワードを設定します。

nxrg100(config-syslog)#**mail to admin@example.jp** 送信先メールアドレスを設定します。

nxrg100(config-syslog)#**mail from nxr@example.jp** 送信元メールアドレスを設定します。

nxrg100(config-syslog)#**mail subject Firmware Check** メールの件名を設定します。

nxrg100(config-syslog)#**mail strings 1 scheduler**: ログメールで送信したい文字列を設定します。

#### 8. <スケジュール設定>

nxrg100(config)#schedule 1 9:00 monday firmware check official

毎週月曜日 9:00 に弊社ホームページに最新のファームウェアがあるか確認するように設定します。 (☞) この設定は、ファームウェアの更新状況のみ確認する設定です。更新を行う場合は別途スケジュール

設定を追加する必要があります。設定方法は、<u>4-6.ファームウェアの更新を自動化する</u>をご参照くだ さい。

#### 【端末の設定例】

| IPアドレス      | 192.168.10.100 |
|-------------|----------------|
| サブネットマスク    | 255.255.255.0  |
| デフォルトゲートウェイ | 102 168 10 1   |
| DNS サーバ     | 192.100.10.1   |

# 9. Wake ON LAN 設定

9-1. Wake ON LAN による端末起動

9-2. VPN 経由での Wake ON LAN

# 9-1. Wake ON LAN による端末起動

NXR-G100 シリーズでは、スリープ状態にある端末にマジックパケットを送信し、端末の電源を ON にす ることができます。

【構成図】

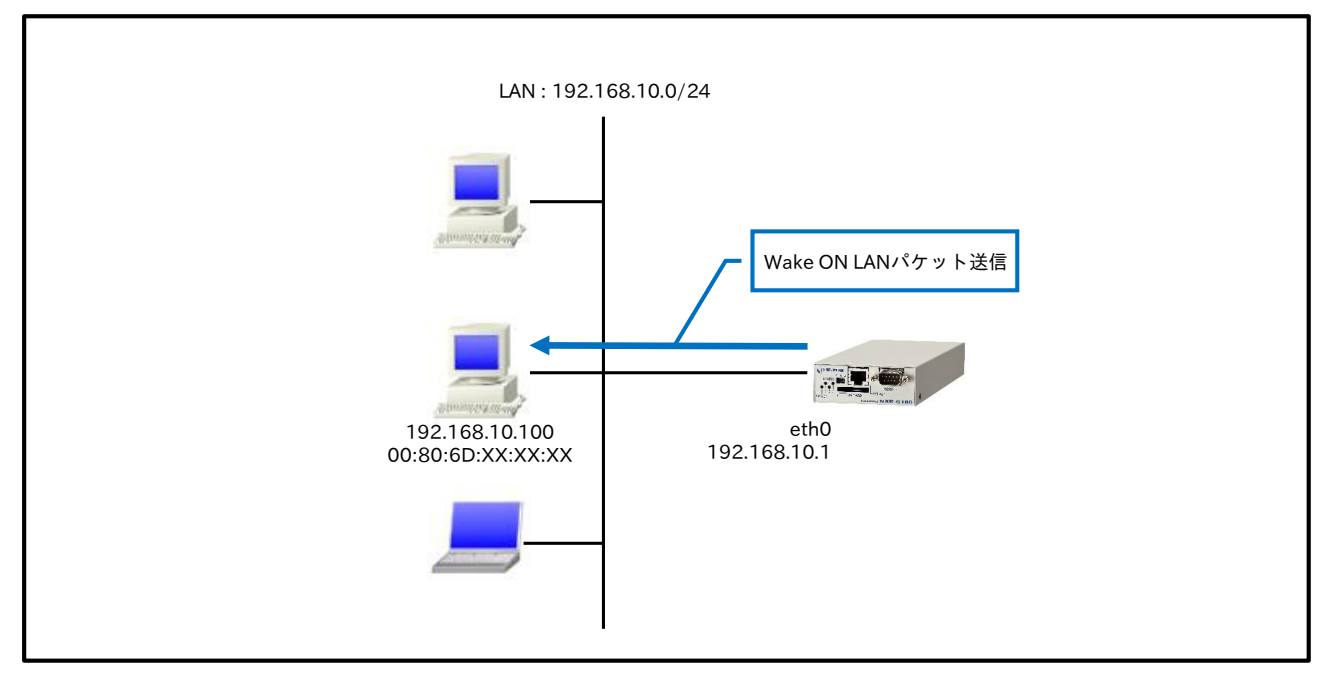

- ・ Wake ON LAN(以下 WOL)で電源を ON にする端末は、下記要件を満たしている必要があります。
  - WOL 機能に対応している
  - WOL 設定が有効になっている

#### 【設定データ】

|                  | 設定内容             |                   |
|------------------|------------------|-------------------|
| LAN 側インタフェース     | ethernet0のIPアドレス | 192.168.10.1/24   |
|                  | 定義名              | PC                |
|                  | フレームタイプ          | Ethernet          |
| Wake ON LAN(WOL) | インタフェース          | ethernet0         |
|                  | 端末の MAC アドレス     | 00:80:6D:XX:XX:XX |
|                  | 宛先 MAC アドレス      | ブロードキャスト          |

#### 【 設定例 】

nxrg100#configure terminal Enter configuration commands, one per line. End with CNTL/Z. nxrg100(config)#interface ethernet 0 nxrg100(config-if)#ip address 192.168.10.1/24 nxrg100(config)if)#exit nxrg100(config)#wol name PC interface ethernet 0 00:80:6D:XX:XX:XX ethernet broadcast nxrg100(config)#exit nxrg100(config)#exit nxrg100#save config

#### 【設定例解説】

#### 1. <ethernet0 インタフェース設定>

nxrg100(config)#interface ethernet 0

nxrg100(config-if)#**ip address 192.168.10.1/24** ethernet0 インタフェースの IP アドレスを設定します。

#### 2. <Wake ON LAN 設定>

nxrg100(config)#wol name PC interface ethernet 0 00:80:6D:XX:XX:XX ethernet broadcast

定義名を PC とし、MAC アドレス 00:80:6D:XX:XX:XX の端末を起動するよう設定します。

なお、マジックパケットは ethernet0 インタフェースから宛先 MAC アドレス FF:FF:FF:FF:FF:FF(ブロー ドキャストアドレス)で送信します。

#### 【端末の設定例】

| IPアドレス   | 192.168.10.100 |
|----------|----------------|
| サブネットマスク | 255.255.255.0  |

#### 【補足】

wol name コマンドで定義しただけでは、マジックパケットは送信されません。定義名を指定して手動、またはスケジュールによる送信を行う必要があります。

#### <マジックパケットの送信>

nxrg100#wol send name PC

Wake ON LAN 設定で PC という名前で定義した端末にマジックパケットを送信します。

(☞) wol name コマンドであらかじめ定義しておくことでスケジュール機能と組み合わて利用することも できますが、wol name コマンドで定義せずにマジックパケットを送信することも可能です。

nxrg100#wol send interface ethernet 0 00:80:6D:XX:XX:XX ethernet broadcast

# 9-2. VPN 経由での Wake ON LAN

NXR-G100 シリーズでは、マジックパケットを UDP パケットで送信することもできます。これを利用する ことで遠隔地にある端末の電源を VPN 経由で ON にすることができます。

【構成図】

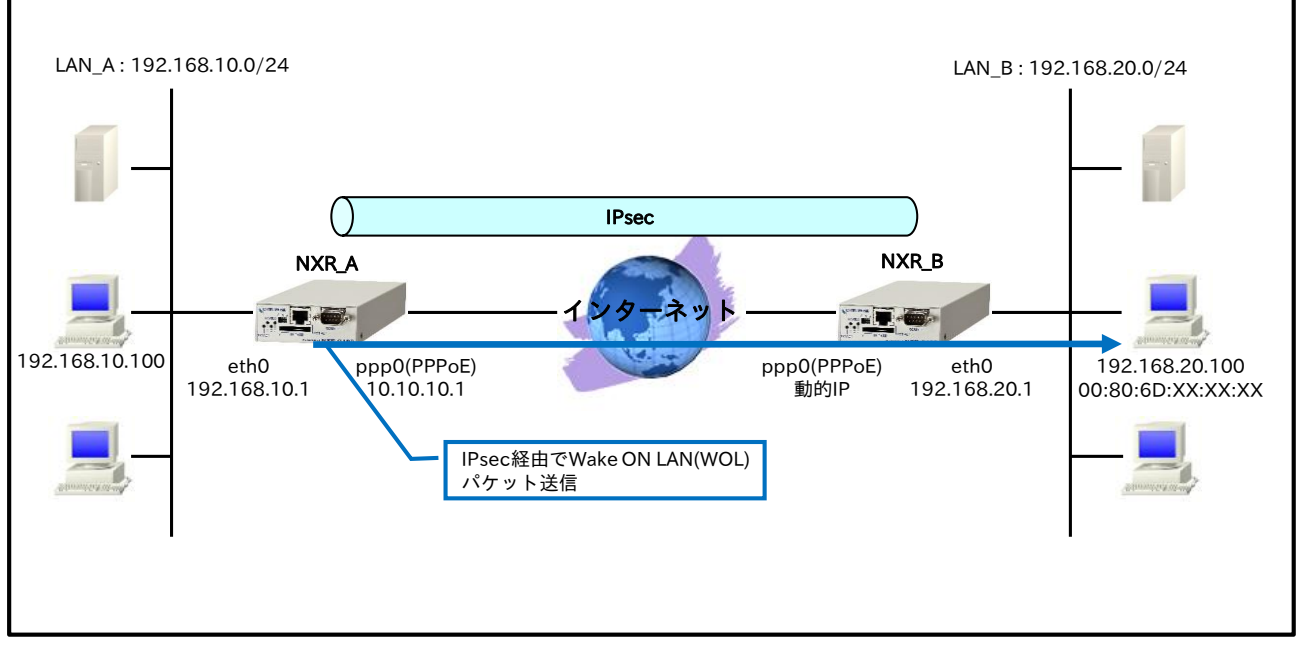

- ・ Wake ON LAN(以下 WOL)で電源を ON にする端末は、下記要件を満たしている必要があります。
  - WOL 機能に対応している
  - WOL 設定が有効になっている
- ・ VPN として Route Based IPsec を利用します。

## 【設定パラメータ】

|                   | 設定内容           |                 |      |                  |
|-------------------|----------------|-----------------|------|------------------|
| ホスト名              | NXR_A          |                 |      |                  |
| LAN インタフェース       | ethernet0 の    | IPアドレス          |      | 192.168.10.1/24  |
|                   | PPPoE クライ      | イアント(etherne    | ppp0 |                  |
|                   | ppp0のIP フ      | アドレス            |      | 10.10.10.1/32    |
|                   | IP マスカレー       | ード              |      | 有効               |
|                   | IP アクセスク       | ブループ j          | in   | ppp0_in          |
| WANZYAJE          | SPI フィルタ       |                 |      | 有効               |
| WAN 1 2 x J E - X | MSS 自動調整       |                 |      | オート              |
|                   | IPリダイレクト       |                 |      | 無効               |
|                   | ISP 接続用ユーザ ID  |                 |      | test1@example.jp |
|                   | ISP 接続用パスワード   |                 |      | test1pass        |
|                   | IPsec ローカルポリシー |                 |      | 1                |
|                   |                | 宛先 IP アドレン      | ス    | 192.168.20.0/24  |
| スタティックルート         | No.1           | ゲートウェイ(インタフェース) |      | tunnel1          |
|                   |                | ディスタンス          |      | 1                |
|                   | No.2           | 宛先 IP アドレス      |      | 192.168.20.0/24  |
|                   |                | ゲートウェイ(インタフェース) |      | null             |
|                   |                | ディスタンス          |      | 254              |

#### 9. Wake ON LAN 設定 9-2. VPN 経由での Wake ON LAN

|                  | 「<br>             |                 |                                       |                       | 0000/0            |
|------------------|-------------------|-----------------|---------------------------------------|-----------------------|-------------------|
|                  | No.3              | ゲートウェイ(インタフェース) |                                       | <b>に</b> ース)          | ppp0              |
|                  | <br>ルール名          |                 | (10)/0                                |                       | ppp0 in           |
|                  |                   |                 | 動作                                    |                       | <u></u>           |
|                  |                   |                 | 送信元 IE                                | · アドレス                | any               |
|                  |                   | No.1            | 宏宙九 II<br>宛先 IP つ                     | <u></u><br>アドレス       | 10 10 10 1        |
|                  |                   |                 | プロトコ                                  | 1000                  | IDP               |
| IPフィルタ           | ppp0_in           |                 | <u> </u>                              | -                     | 500               |
|                  |                   |                 | 広告元小                                  | <u>г</u><br>Ъ         | 500               |
|                  |                   |                 | ————————————————————————————————————— |                       | <u>500</u>        |
|                  |                   |                 | お正 送信売 ロマドレフ                          |                       |                   |
|                  |                   | No.2            | 应<br>后<br>九<br>日<br>万                 | アドレス                  | 10 10 10 1        |
|                  |                   |                 | プロトコ                                  |                       | 50(FSD)           |
|                  |                   |                 | ノロトコ                                  |                       | jpggg ggl         |
|                  | IDeee ZAb         | 71171           | リスト石                                  | マドレフ                  |                   |
|                  | IPsec 192         | スリスト            | 运信儿 IF<br>富生 ID 5                     | <u>ノドレス</u><br>マドレフ   | any               |
|                  | IDago H. t        | 1. + 1. 2 1     | <sup>処尤 IP</sup>                      | ΓVΛ                   | in                |
|                  | IPsec D = )       | NA99-1          | address<br>友善                         |                       | IP<br>NVD D       |
|                  |                   |                 | 石則<br>                                |                       | NAR_B             |
|                  |                   |                 | 認証/<br>初式/#                           |                       | pre-snare         |
|                  |                   |                 | 認証鍵                                   | 玉沢即四                  | 1pseckey          |
|                  |                   |                 | 再送間隔                                  |                       | 30 秒              |
|                  | IPsecISAKMP ポリシー1 |                 | DPD リトフイ回数                            |                       | 3四                |
|                  |                   |                 |                                       | 動作                    | clear             |
|                  |                   |                 | 認証アル                                  | <u>コリスム</u><br>ュ ゴリブノ | sha256            |
|                  |                   |                 | 暗号化了                                  | ルコリスム                 | aes128            |
| IPsec            |                   |                 | $DH \mathcal{D} \mathcal{N}$          | - <u>)</u>            | クルーノ5<br>10000 Ft |
|                  |                   |                 | フイフタ                                  | 14                    | 10800 秒           |
|                  |                   |                 | ISAKMP                                |                       | アクレッジフモード         |
|                  |                   |                 |                                       |                       | any               |
|                  |                   |                 | リモート ID(fqdn)                         |                       | nxrb              |
|                  |                   |                 | ローカルボリシー                              |                       | 1                 |
|                  |                   |                 |                                       |                       | NXR_B             |
|                  |                   |                 | ネゴシエーションモード                           |                       | レスポンダ             |
|                  |                   |                 | 認証アルゴリズム                              |                       | sha256            |
|                  | IPsec トンネ         | ルポリシー1          | 暗号化アルゴリズム                             |                       | aes128            |
|                  |                   |                 | PFS                                   |                       | 有効(グループ 5)        |
|                  |                   |                 | ライフタ                                  | 14                    | 3600秒             |
|                  |                   |                 | ISAKMP                                | ポリシー                  | 1                 |
|                  |                   |                 | IPsec ア                               | クセスリスト                | ipsec_acl         |
|                  | トンネルモー            | ·ド              |                                       |                       | IPsec(IPv4)       |
| トンネル1インタフェース     | トンネルプロ            | テクション           |                                       |                       | ipsec policy 1    |
|                  | MSS 自動調響          | <b></b> 乾       |                                       |                       | オート               |
|                  | 定義名               | 0               |                                       |                       | PC                |
| Wake ON LAN(WOL) | パケットタイ            | プ               |                                       |                       | UDP               |
|                  | 宛先 IP アド          | レス              |                                       |                       | 192.168.20.255    |
|                  | 端末の MAC アドレス      |                 |                                       | 00:80:6D:XX:XX:XX     |                   |
| DNS              | サービス              |                 |                                       | 有効                    |                   |
| FastForwarding   |                   |                 |                                       |                       | 有効                |

|            | 設定内容                |                 |                  |
|------------|---------------------|-----------------|------------------|
| ホスト名       |                     |                 | NXR_B            |
|            | ethernet0 の IP アドレス | 192.168.20.1/24 |                  |
| LANTZZZZ   | ダイレクトブロードキャスト       |                 | 有効               |
|            | PPPoE クライアント(ethern | net1)           | ppp0             |
|            | ppp0のIPアドレス         | 動的IPアドレス        |                  |
|            | IPマスカレード            | 有効              |                  |
| WANインタフェーフ | IP アクセスグループ         | in              | ppp0_in          |
| WANTER     | SPI フィルタ            | 有効              |                  |
|            | MSS 自動調整            | オート             |                  |
|            | IPリダイレクト            | 無効              |                  |
|            | ISP 接続用ユーザ ID       |                 | test2@example.jp |

#### 9. Wake ON LAN 設定 9-2. VPN 経由での Wake ON LAN

| ICD 控結田パフロード togt2page |                                |                             |                                           |                |                 |
|------------------------|--------------------------------|-----------------------------|-------------------------------------------|----------------|-----------------|
|                        | ISF 接続用バスワート<br>IPsoc ローカルポリシー |                             |                                           |                | 1               |
|                        | IF Sec ローカルホリシー<br>広生 ID マドレフ  |                             |                                           | 1              |                 |
|                        | No 1                           | 光元1F ノトレヘ                   |                                           |                | 192.108.10.0/24 |
|                        | 100.1                          | <u> ブードウェイ</u><br>ディフクンフ    | (1 / X / 3                                |                |                 |
|                        |                                | フィスタンス 扇生 ロマド               | ,7                                        |                | 1               |
| スタティックルート              | No 9                           | $\mathcal{H}_{\mathcal{H}}$ |                                           |                | 192.108.10.0/24 |
|                        | NO.2                           | $\overline{j}$              |                                           |                | null            |
|                        |                                | ティスタンス                      | .7                                        |                | 254             |
|                        | No.3                           | - <sup>死</sup> 元 IP ノト      | /人<br>/////////////////////////////////// | 7 \            | 0.0.0/0         |
|                        | 1 1 4                          | <u> </u>                    |                                           | ppp0           |                 |
|                        | ルール名                           |                             | 新佐                                        |                | ppp0_ln<br>≢rच  |
|                        |                                |                             | 割作<br>)光伝二 IT                             | マドレマ           | 計り              |
|                        |                                |                             |                                           | - <u>テトレス</u>  | 10.10.10.1      |
|                        |                                | No.1                        | <u> </u>                                  | r F V A        | any             |
|                        |                                |                             | フロトコ                                      | μ <sub>,</sub> | UDP             |
| IPJイルタ                 | ppp0_in                        |                             |                                           |                | 500             |
|                        |                                |                             | 犯先ホー<br>新生                                | ۲              | 500<br>**===    |
|                        |                                |                             | <u> </u> 劉作                               |                | 許可              |
|                        |                                | No.2                        | 医信元 旧                                     |                | 10.10.10.1      |
|                        |                                |                             | 宛先 IP アドレス                                |                | any             |
|                        |                                |                             | フロトコ                                      |                | 50(ESP)         |
|                        |                                |                             | リスト名                                      |                | ipsec_acl       |
|                        | IPsec アクセスリスト                  |                             | 达信元 IP イドレス                               |                | any             |
|                        |                                |                             | 勉先 IP アドレス                                |                | any             |
|                        | IPsec ローカルポリシー1                |                             | address                                   |                | ip              |
|                        |                                |                             | セルフⅡ                                      | D(fqdn)        | nxrb            |
|                        |                                |                             | 名前                                        |                | NXR_A           |
|                        |                                |                             | 認証方式                                      |                | pre-share       |
|                        |                                |                             | 認証鍵                                       |                | ipseckey        |
|                        |                                |                             |                                           | 再送間隔           | 30 秒            |
|                        |                                |                             | DPD リトライ回数                                |                | 3 回             |
|                        |                                |                             |                                           |                | restart         |
|                        | IPsec ISAKN                    | AP ポリシー1                    | 認証アルゴリズム                                  |                | sha256          |
| IPsec                  |                                |                             | 暗号化アルゴリズム                                 |                | aes128          |
| II See                 |                                |                             | DH グループ                                   |                | グループ5           |
|                        |                                |                             | ライフタイム                                    |                | 10800秒          |
|                        |                                |                             | ISAKMP                                    | モード            | アグレッシブモード       |
|                        |                                |                             | リモートアドレス                                  |                | 10.10.10.1      |
|                        |                                |                             | ローカルポリシー                                  |                | 1               |
|                        |                                |                             | 名前                                        |                | NXR_A           |
|                        |                                |                             | ネゴシエ                                      | ーションモード        | オート             |
|                        |                                |                             | 認証アル                                      | ゴリズム           | sha256          |
|                        | IProc byz                      | ルポリシー1                      | 暗号化ア                                      | ルゴリズム          | aes128          |
|                        | II SEC TO T                    |                             | PFS                                       |                | 有効(グループ 5)      |
|                        |                                |                             | ライフタ                                      | イム             | 3600 秒          |
|                        |                                |                             | ISAKMP                                    | ポリシー           | 1               |
|                        |                                |                             | IPsec ア:                                  | クセスリスト         | ipsec_acl       |
|                        | トンネルモー                         | · ド                         |                                           |                | IPsec(IPv4)     |
| トンネル1インタフェース           | トンネルプロ                         | テクション                       |                                           |                | ipsec policy 1  |
|                        | MSS 自動調整                       |                             |                                           |                | オート             |
| DNS                    | サービス                           |                             |                                           |                | 有効              |
| FastForwarding         | FastForwarding                 |                             |                                           |                |                 |

# 【 設定例 】

# 〔NXR\_A の設定〕

nxrg100#configure terminal

Enter configuration commands, one per line. End with CNTL/Z. nxrg100(config)#hostname NXR\_A

NXR A(config)#interface ethernet 0 NXR\_A(config-if)#ip address 192.168.10.1/24 NXR A(config-if)#exit NXR A(config)#ip route 192.168.20.0/24 tunnel 1 1 NXR\_A(config)#ip route 192.168.20.0/24 null 254 NXR\_A(config)#ip route 0.0.0.0/0 ppp 0 NXR\_A(config)#ip access-list ppp0\_in permit any 10.10.10.1 udp 500 500 NXR\_A(config)#ip access-list ppp0\_in permit any 10.10.10.1 50 NXR\_A(config)#ipsec access-list ipsec\_acl ip any any NXR\_A(config)#ipsec local policy 1 NXR\_A(config-ipsec-local)#address ip NXR\_A(config-ipsec-local)#exit NXR\_A(config)#ipsec isakmp policy 1 NXR\_A(config-ipsec-isakmp)#description NXR\_B NXR A(config-ipsec-isakmp)#authentication pre-share ipseckey NXR A(config-ipsec-isakmp)#hash sha256 NXR\_A(config-ipsec-isakmp)#encryption aes128 NXR\_A(config-ipsec-isakmp)#group 5 NXR\_A(config-ipsec-isakmp)#lifetime 10800 NXR\_A(config-ipsec-isakmp)#isakmp-mode aggressive NXR\_A(config-ipsec-isakmp)#remote address ip any NXR\_A(config-ipsec-isakmp)#remote identity fqdn nxrb NXR\_A(config-ipsec-isakmp)#keepalive 30 3 periodic clear NXR\_A(config-ipsec-isakmp)#local policy 1 NXR\_A(config-ipsec-isakmp)#exit NXR\_A(config)#ipsec tunnel policy 1 NXR A(config-ipsec-tunnel)#description NXR B NXR A(config-ipsec-tunnel)#negotiation-mode responder NXR\_A(config-ipsec-tunnel)#set transform esp-aes128 esp-sha256-hmac NXR\_A(config-ipsec-tunnel)#set pfs group5 NXR\_A(config-ipsec-tunnel)#set sa lifetime 3600 NXR\_A(config-ipsec-tunnel)#set key-exchange isakmp 1 NXR\_A(config-ipsec-tunnel)#match address ipsec\_acl NXR\_A(config-ipsec-tunnel)#exit NXR\_A(config)#interface tunnel 1 NXR\_A(config-tunnel)#tunnel mode ipsec ipv4 NXR\_A(config-tunnel)#tunnel protection ipsec policy 1 NXR\_A(config-tunnel)#ip tcp adjust-mss auto NXR\_A(config-tunnel)#exit NXR\_A(config)#interface ppp 0 NXR\_A(config-ppp)#ip address 10.10.10.1/32 NXR\_A(config-ppp)#ip masquerade NXR\_A(config-ppp)#ip access-group in ppp0\_in NXR\_A(config-ppp)#ip spi-filter NXR\_A(config-ppp)#ip tcp adjust-mss auto NXR\_A(config-ppp)#no ip redirects NXR\_A(config-ppp)#ppp username test1@example.jp password test1pass NXR\_A(config-ppp)#ipsec policy 1 NXR\_A(config-ppp)#exit NXR\_A(config)#interface ethernet 1 NXR\_A(config-if)#no ip address NXR A(config-if)#pppoe-client ppp 0 NXR\_A(config-if)#exit NXR\_A(config)#wol name PC ip 192.168.20.255 00:80:6D:XX:XX:XX NXR\_A(config)#dns NXR\_A(config-dns)#service enable NXR\_A(config-dns)#exit NXR\_A(config)#fast-forwarding enable NXR\_A(config)#exit NXR\_A#save config

#### 〔NXR\_Bの設定〕

nxrg100#configure terminal Enter configuration commands, one per line. End with CNTL/Z. nxrg100(config)#hostname NXR\_B NXR\_B(config)#interface ethernet 0 NXR\_B(config-if)#ip address 192.168.20.1/24 NXR\_B(config-if)#ip directed-broadcast NXR\_B(config-if)#exit NXR B(config)#ip route 192.168.10.0/24 tunnel 1 1 NXR\_B(config)#ip route 192.168.10.0/24 null 254 NXR\_B(config)#ip route 0.0.0.0/0 ppp 0 NXR\_B(config)#ip access-list ppp0\_in permit 10.10.10.1 any udp 500 500 NXR\_B(config)#ip access-list ppp0\_in permit 10.10.10.1 any 50 NXR B(config)#ipsec access-list ipsec acl ip any any NXR B(config)#ipsec local policy 1 NXR\_B(config-ipsec-local)#address ip NXR B(config-ipsec-local)#self-identity fqdn nxrb NXR B(config-ipsec-local)#exit NXR\_B(config)#ipsec isakmp policy 1 NXR B(config-ipsec-isakmp)#description NXR A NXR B(config-ipsec-isakmp)#authentication pre-share ipseckey NXR\_B(config-ipsec-isakmp)#hash sha256 NXR\_B(config-ipsec-isakmp)#encryption aes128 NXR B(config-ipsec-isakmp)#group 5 NXR\_B(config-ipsec-isakmp)#lifetime 10800 NXR B(config-ipsec-isakmp)#isakmp-mode aggressive NXR B(config-ipsec-isakmp)#remote address ip 10.10.10.1 NXR B(config-ipsec-isakmp)#keepalive 30 3 periodic restart NXR B(config-ipsec-isakmp)#local policy 1 NXR B(config-ipsec-isakmp)#exit NXR\_B(config)#ipsec tunnel policy 1 NXR\_B(config-ipsec-tunnel)#description NXR\_A NXR\_B(config-ipsec-tunnel)#negotiation-mode auto NXR\_B(config-ipsec-tunnel)#set transform esp-aes128 esp-sha256-hmac NXR\_B(config-ipsec-tunnel)#set pfs group5 NXR\_B(config-ipsec-tunnel)#set sa lifetime 3600 NXR\_B(config-ipsec-tunnel)#set key-exchange isakmp 1 NXR\_B(config-ipsec-tunnel)#match address ipsec\_acl NXR B(config-ipsec-tunnel)#exit NXR\_B(config)#interface tunnel 1 NXR B(config-tunnel)#tunnel mode ipsec ipv4 NXR B(config-tunnel)#tunnel protection ipsec policy 1 NXR\_B(config-tunnel)#ip tcp adjust-mss auto NXR\_B(config-tunnel)#exit NXR\_B(config)#interface ppp 0 NXR\_B(config-ppp)#ip address negotiated NXR\_B(config-ppp)#ip masquerade NXR\_B(config-ppp)#ip access-group in ppp0\_in NXR\_B(config-ppp)#ip spi-filter NXR\_B(config-ppp)#ip tcp adjust-mss auto NXR B(config-ppp)#no ip redirects NXR\_B(config-ppp)#ppp username test2@example.jp password test2pass NXR B(config-ppp)#ipsec policy 1 NXR B(config-ppp)#exit NXR B(config)#interface ethernet 1 NXR\_B(config-if)#no ip address NXR\_B(config-if)#pppoe-client ppp 0 NXR\_B(config-if)#exit NXR\_B(config)#dns NXR\_B(config-dns)#service enable NXR\_B(config-dns)#exit NXR\_B(config)#fast-forwarding enable NXR\_B(config)#exit

NXR\_B#save config

【 設定例解説 】

[NXR\_A の設定]

1. <ホスト名の設定>

nxrg100(config)#hostname NXR\_A

ホスト名を設定します。

#### 2. <LAN 側(ethernet0)インタフェース設定>

NXR\_A(config)#interface ethernet 0

NXR\_A(config-if)#**ip address 192.168.10.1/24** ethernet0 インタフェースの IP アドレスを設定します。

#### 3. <スタティックルート設定>

NXR\_A(config)#ip route 192.168.20.0/24 tunnel 1 1 NXR\_A(config)#ip route 192.168.20.0/24 null 254

LAN\_B1向けのルートを設定します。なお、IPsec SA 確立時はトンネル1インタフェースを、未確立時は null インタフェースのルートを利用するように設定します。

- (☞) null インタフェースを出力インタフェースとして設定した場合、パケットが出力されることはありません(ドロップされます)。
- (197) インタフェース名の後の数字はディスタンス値です。

#### NXR\_A(config)#ip route 0.0.0.0/0 ppp 0

デフォルトルートを設定します。

#### 4. <IP アクセスリスト設定>

NXR\_A(config)#ip access-list ppp0\_in permit any 10.10.10.1 udp 500 500 NXR\_A(config)#ip access-list ppp0\_in permit any 10.10.10.1 50

IP アクセスリスト名を ppp0\_in とし、NXR\_A の WAN 側 IP アドレス 10.10.1 宛の IKE パケット

(UDP ポート 500 番)、ESP パケット(プロトコル番号 50)を許可します。

なお、この IP アクセスリスト設定は ppp0 インタフェース設定で登録します。

(☞) IP アクセスリストを設定しただけではフィルタとして有効にはなりません。フィルタリングしたいインタフェースでの登録が必要になります。

#### 5. <IPsec アクセスリスト設定>

NXR\_A(config)#ipsec access-list ipsec\_acl ip any any

ipsec\_acl という名前の IPsec アクセスリストを設定します。

(☞) Route Based IPsec で ESP 化するか否かは、IPsec アクセスリストではなくトンネルインタフェース

をゲートウェイとするルート設定の有無で決まります。

#### 6. <IPsec ローカルポリシー設定>

NXR\_A(config)#ipsec local policy 1

NXR\_A(config-ipsec-local)#address ip

IPsec トンネルの送信元 IP アドレスを ip(IPv4)と設定します。

#### 7. <IPsec ISAKMP ポリシー設定>

NXR\_A(config)#**ipsec isakmp policy 1** NXR\_A(config-ipsec-isakmp)#**description NXR\_B** NXR\_A(config-ipsec-isakmp)#**authentication pre-share ipseckey** 

ISAKMP ポリシーの説明として NXR\_B、認証方式として pre-share(事前共有鍵)を選択し事前共有鍵

ipseckeyを設定します。なお、事前共有鍵は NXR\_B と共通の値を設定します。

NXR\_A(config-ipsec-isakmp)#hash sha256 NXR\_A(config-ipsec-isakmp)#encryption aes128 NXR\_A(config-ipsec-isakmp)#group 5 NXR\_A(config-ipsec-isakmp)#lifetime 10800 NXR\_A(config-ipsec-isakmp)#isakmp-mode aggressive

認証アルゴリズムとして sha256、暗号化アルゴリズムとして aes128,Diffie-Hellman(DH)グループとし て group 5、ISAKMP SA のライフタイムとして 10800 秒、フェーズ 1 のネゴシエーションモードとして アグレッシブモードを設定します。

NXR\_A(config-ipsec-isakmp)#remote address ip any NXR\_A(config-ipsec-isakmp)#remote identity fqdn nxrb NXR\_A(config-ipsec-isakmp)#keepalive 30 3 periodic clear NXR\_A(config-ipsec-isakmp)#local policy 1

NXR\_B の WAN 側 IP アドレスが動的 IP アドレスのため、リモートアドレスを any とします。また、リモ

ート ID を FQDN 方式で nxrb とし、NXR\_B のセルフ ID と同じ ID を設定します。

そして、IKE KeepAlive(DPD)設定および IPsec ローカルポリシー1 と関連づけを行います。

#### 8. <IPsec トンネルポリシー設定>

NXR\_A(config)#**ipsec tunnel policy 1** NXR\_A(config-ipsec-tunnel)#**description NXR\_B** NXR\_A(config-ipsec-tunnel)#**negotiation-mode responder** 

IPsec トンネルポリシーの説明として NXR\_B、ネゴシエーションモードとして responder を設定します。

NXR\_A(config-ipsec-tunnel)#set transform esp-aes128 esp-sha256-hmac NXR\_A(config-ipsec-tunnel)#set pfs group5 NXR\_A(config-ipsec-tunnel)#set sa lifetime 3600

暗号化アルゴリズムとして aes128、認証アルゴリズムとして sha256、PFS を有効とし、かつ DH グルー

プとして group5、IPsec SA のライフタイムとして 3600 秒を設定します。

NXR\_A(config-ipsec-tunnel)#set key-exchange isakmp 1 NXR\_A(config-ipsec-tunnel)#match address ipsec\_acl ISAKMP ポリシー1 と関連づけを行い、IPsec アクセスリスト ipsec\_acl を設定します。

#### 9. <トンネルインタフェース設定>

NXR\_A(config)#interface tunnel 1 NXR\_A(config-tunnel)#tunnel mode ipsec ipv4 NXR\_A(config-tunnel)#tunnel protection ipsec policy 1 NXR\_A(config-tunnel)#ip tcp adjust-mss auto

トンネル1インタフェースでトンネルモードを ipsec ipv4、使用するトンネルポリシーとして1を設定し ます。また、TCPMSS 値をオートに設定します。

#### 10. <WAN 側(ppp0)インタフェース設定>

NXR\_A(config)**#interface ppp 0** NXR\_A(config-ppp)**#ip address 10.10.10.1/32** 

ppp0 インタフェースの IP アドレスを設定します。

NXR\_A(config-ppp)**#ip masquerade** NXR\_A(config-ppp)**#ip access-group in ppp0\_in** NXR\_A(config-ppp)**#ip spi-filter** NXR\_A(config-ppp)**#ip tcp adjust-mss auto** NXR\_A(config-ppp)**#no ip redirects** 

IP マスカレード、ステートフルパケットインスペクションを有効に設定します。また、IP アクセスリスト ppp0\_in を in フィルタに適用します。そして、TCP MSS の調整機能をオート、ICMP リダイレクト機能

を無効に設定します。

 $\label{eq:NXR_A} $$ NXR_A(config-ppp) $$ points test $$ 0 example.jp password test $$ NXR_A(config-ppp) $$ points $$ points $$ 1 example.jp password test $$ 1 example.jp password test$ 

ISP との接続で使用するユーザ ID とパスワードを設定します。また、IPsec トンネルのエンドポイントと なるため IPsec ローカルポリシー1 を設定します。

#### 11. <ethernet1 インタフェース設定>

NXR\_A(config)#interface ethernet 1 NXR\_A(config-if)#no ip address NXR\_A(config-if)#pppoe-client ppp 0

PPPoE クライアントとして ppp0 インタフェースを使用できるように設定します。

#### 12. <Wake ON LAN 設定>

NXR\_A(config)#wol name PC ip 192.168.20.255 00:80:6D:XX:XX:XX

定義名を PC とし、MAC アドレス 00:80:6D:XX:XX:XX の端末を起動するよう設定します。

なお、マジックパケットは宛先 IP アドレス 192.168.20.255(ブロードキャストアドレス)で送信します。

#### 13. <DNS 設定>

NXR\_A(config)#**dns** NXR\_A(config-dns)#**service enable**  DNS サービスを有効にします。

#### 14. <ファストフォワーディングの有効化>

#### NXR\_A(config)#fast-forwarding enable

ファストフォワーディングを有効にします。ファストフォワーディングを設定することによりパケット転送 の高速化を行うことができます。

(**IF**) ファストフォワーディングの詳細および利用時の制約については、NXR,WXR シリーズのユーザーズ ガイド(CLI 版)に記載されているファストフォワーディングの解説をご参照ください。

#### 〔NXR\_Bの設定〕

1. <ホスト名の設定>

nxrg100(config)#hostname NXR\_B

ホスト名を設定します。

#### 2. <LAN 側(ethernet0)インタフェース設定>

NXR\_B(config)#interface ethernet 0 NXR\_B(config-if)#ip address 192.168.20.1/24

ethernet0 インタフェースの IP アドレスを設定します。

#### NXR\_B(config-if)#ip directed-broadcast

ダイレクトブロードキャストを有効にします。

(IF) ダイレクトブロードキャストを有効にすることで、ダイレクトブロードキャストを宛先とするパケットを転送することができます。

#### 3. <スタティックルート設定>

#### NXR\_B(config)#ip route 192.168.10.0/24 tunnel 1 1 NXR\_B(config)#ip route 192.168.10.0/24 null 254

LAN\_A 向けのルートを設定します。なお、IPsec SA 確立時はトンネル1インタフェースを、未確立時は null インタフェースのルートを利用するように設定します。

(☞) null インタフェースを出力インタフェースとして設定した場合、パケットが出力されることはありません(ドロップされます)。

#### NXR\_B(config)#ip route 0.0.0.0/0 ppp 0

デフォルトルートを設定します。

#### 4. <IP アクセスリスト設定>

 $\label{eq:NXR_B} \begin{array}{l} \text{NXR_B(config)} \mbox{\sc is pp0_in permit 10.10.10.1 any udp 500 500} \\ \text{NXR_B(config)} \mbox{\sc is pp0_in permit 10.10.10.1 any 50} \end{array}$ 

IP アクセスリスト名を ppp0\_in とし、送信元が NXR\_A の WAN 側 IP アドレス 10.10.10.1 の IKE パケッ

ト(UDP ポート 500 番)、ESP パケット(プロトコル番号 50)を許可します。

なお、この IP アクセスリスト設定は ppp0 インタフェース設定で登録します。

(☞) IP アクセスリストを設定しただけではフィルタとして有効にはなりません。フィルタリングしたいインタフェースでの登録が必要になります。

#### 5. <IPsec アクセスリスト設定>

NXR\_B(config)#ipsec access-list ipsec\_acl ip any any

ipsec\_acl という名前の IPsec アクセスリストを設定します。

#### 6. <IPsec ローカルポリシー設定>

NXR\_B(config)#**ipsec local policy 1** NXR\_B(config-ipsec-local)#**address ip** NXR\_B(config-ipsec-local)#**self-identity fqdn nxrb** 

IPsec トンネルの送信元 IP アドレスを ip(IPv4)と設定します。また、セルフ ID を FQDN 方式で nxrb と

し、NXR\_Aのリモート ID と同じ ID を設定します。

#### 7. <IPsec ISAKMP ポリシー設定>

NXR\_B(config)#**ipsec isakmp policy 1** NXR\_B(config-ipsec-isakmp)#**description NXR\_A** NXR\_B(config-ipsec-isakmp)#**authentication pre-share ipseckey** 

ISAKMP ポリシーの説明として NXR\_A、認証方式として pre-share(事前共有鍵)を選択し事前共有鍵

ipseckeyを設定します。なお、事前共有鍵は NXR\_A と共通の値を設定します。

NXR\_B(config-ipsec-isakmp)**#hash sha256** NXR\_B(config-ipsec-isakmp)**#encryption aes128** NXR\_B(config-ipsec-isakmp)**#group 5** NXR\_B(config-ipsec-isakmp)**#lifetime 10800** 

 $NXR\_B (config-ipsec-isakmp) \# is a kmp-mode \ aggressive$ 

認証アルゴリズムとして sha256、暗号化アルゴリズムとして aes128,Diffie-Hellman(DH)グループとし

て group 5、ISAKMP SA のライフタイムとして 10800 秒、フェーズ1のネゴシエーションモードとして

アグレッシブモードを設定します。

NXR\_B(config-ipsec-isakmp)#**remote address ip 10.10.10.1** NXR\_B(config-ipsec-isakmp)#**keepalive 30 3 periodic restart** NXR\_B(config-ipsec-isakmp)#**local policy 1** 

リモートアドレスに NXR\_A の WAN 側 IP アドレスを設定します。また、IKE KeepAlive(DPD)を設定し

ます。そして、IPsec ローカルポリシー1 と関連づけを行います。

#### 8. <IPsec トンネルポリシー設定>

NXR\_B(config)#**ipsec tunnel policy 1** NXR\_B(config-ipsec-tunnel)#**description NXR\_A** NXR\_B(config-ipsec-tunnel)#**negotiation-mode auto** 

IPsec トンネルポリシーの説明として NXR\_A、ネゴシエーションモードとして auto を設定します。

NXR\_B(config-ipsec-tunnel)#**set transform esp-aes128 esp-sha256-hmac** NXR\_B(config-ipsec-tunnel)#**set pfs group5** NXR\_B(config-ipsec-tunnel)#**set sa lifetime 3600** 

暗号化アルゴリズムとして aes128、認証アルゴリズムとして sha256、PFS を有効とし、かつ DH グルー

プとして group5、IPsec SA のライフタイムとして 3600 秒を設定します。

 ${\rm NXR}\_{\rm B}({\rm config-ipsec-tunnel}) \# \textbf{set key-exchange isakmp 1}$ 

NXR\_B(config-ipsec-tunnel)#match address ipsec\_acl

ISAKMP ポリシー1 と関連づけを行い、IPsec アクセスリスト ipsec\_acl を設定します。

## 9. <トンネルインタフェース設定>

NXR\_B(config)#interface tunnel 1 NXR\_B(config-tunnel)#tunnel mode ipsec ipv4 NXR\_B(config-tunnel)#tunnel protection ipsec policy 1 NXR\_B(config-tunnel)#ip tcp adjust-mss auto

トンネル1インタフェースでトンネルモードを ipsec ipv4、使用するトンネルポリシーとして1を設定し

ます。また、TCPMSS 値をオートに設定します。

#### 10. <WAN 側(ppp0)インタフェース設定>

NXR\_B(config)#interface ppp 0

NXR\_B(config-ppp)#ip address negotiated

ppp0 インタフェースの IP アドレスが動的 IP アドレスの場合は、negotiated を設定します。

NXR\_B(config-ppp)#ip masquerade NXR\_B(config-ppp)#ip access-group in ppp0\_in NXR\_B(config-ppp)#ip spi-filter NXR\_B(config-ppp)#ip tcp adjust-mss auto NXR\_B(config-ppp)#no ip redirects

IP マスカレード、ステートフルパケットインスペクションを有効に設定します。また、IP アクセスリスト ppp0\_in を in フィルタに適用します。そして、TCP MSS の調整機能をオート、ICMP リダイレクト機能 を無効に設定します。

NXR\_B(config-ppp)#**ppp username test2@example.jp password test2pass** NXR\_B(config-ppp)#**ipsec policy 1** 

ISP との接続で使用するユーザ ID とパスワードを設定します。また、IPsec トンネルのエンドポイントと なるため IPsec ローカルポリシー1 を設定します。

## 11. <ethernet1 インタフェース設定>

NXR\_B(config)#interface ethernet 1 NXR\_B(config-if)#no ip address NXR\_B(config-if)#pppoe-client ppp 0

PPPoE クライアントとして ppp0 インタフェースを使用できるように設定します。

#### 12. <DNS 設定>

NXR\_B(config)#**dns** 

NXR\_B(config-dns)#service enable

DNS サービスを有効にします。

#### 13. <ファストフォワーディングの有効化>

#### NXR\_B(config)#fast-forwarding enable

ファストフォワーディングを有効にします。ファストフォワーディングを設定することによりパケット転送 の高速化を行うことができます。

#### 【端末の設定例】

|             | LAN_A の端末      | LAN_B の端末      |
|-------------|----------------|----------------|
| IPアドレス      | 192.168.10.100 | 192.168.20.100 |
| サブネットマスク    | 255.255.255.0  |                |
| デフォルトゲートウェイ | 102 168 10 1   | 102 168 20 1   |
| DNS サーバ     | 192.108.10.1   | 192.108.20.1   |

#### 【補足】

wol name コマンドで定義しただけでは、マジックパケットは送信されません。定義名を指定して手動、またはスケジュールによる送信を行う必要があります。

#### <マジックパケットの送信>

#### nxrg100#wol send name PC

Wake ON LAN 設定で PC という名前で定義した端末にマジックパケットを送信します。

(☞) wol name コマンドであらかじめ定義しておくことでスケジュール機能と組み合わて利用することも できますが、wol name コマンドで定義せずにマジックパケットを送信することも可能です。

nxrg100# wol send ip 192.168.20.255 00:80:6D:XX:XX:XX

# 10. 省電力設定

10-1. 電源管理モード設定

10-2. スリープモード設定

# 10-1. 電源管理モード設定

NXR-G100 シリーズで実装されている電源管理モードは、利用環境によりバランスモードと M2M モード を選択することができます。

#### 【設定例】

#### <バランスモードを利用する>

(config)#system power-management mode balance

電源管理モードをバランスモードに設定します。

(☞) バランスモードは、デフォルトのモードであり、消費電力と性能のバランスを考慮したモードです。

#### <M2M モードを利用する>

(config)#system power-management mode m2m

電源管理モードを M2M モードに設定します。

(☞) M2M モードは、消費電力を抑えるために、CPU の動作クロックを低く抑えるとともに、Ethernet のリンクスピードを最大 100Mbps に抑えます。なお、温度プロテクション機能は動作しません。

# 10-2. スリープモード設定

NXR-G100 シリーズの一部機種では、システムのスリープ/レジュームを設定することができます。なお、 スケジュール機能でのシステムのスリープ/レジュームについては、<u>4-8. システムのスリープ/レジュームの</u> 日時を指定するも合わせてご参照ください。

#### 【設定例】

#### <INIT ボタンでシステムをスリープ状態にする>

#### (config)#system power-management sleep init-button

ルータ動作中に INIT ボタンを 3 秒間押下した場合に、スリープ状態に遷移します。(デフォルト有効) (☞) オプションで timer を設定しなかった場合、365 日間スリープ状態にする設定となります。timer を 設定することでスリープ状態に遷移後、指定時間後にレジュームさせることができます。この実行例 では、スリープ状態に遷移後、3600 秒(=1 時間)後にレジュームさせます。

(config)#system power-management sleep init-button timer 3600

#### <コマンドでシステムをスリープ状態にする>

nxrg100#**sleep system** Proceed with sleep? [y/n]: y

Exit command line ? [y/n]: y

System sleeping ...

コマンド実行によりスリープ状態に遷移します。

 (☞) オプションで timer を設定しなかった場合、365 日間スリープ状態にする設定となります。timer を 設定することでスリープ状態に遷移後、指定時間後にレジュームさせることができます。また、スケ ジュール機能でレジュームさせることもできます。この実行例では、スリープ状態に遷移後、3600 秒(=1 時間)後にレジュームさせます。

**#sleep system timer 3600** Proceed with sleep? [y/n]: y Exit command line ? [y/n]: y

System sleeping ...

## <PPP アイドルタイムアウトによる切断時にスリープ状態にする>

(config)#interface ppp 0

(config-ppp)#**ppp idle-timeout 30 system sleep timer 3600** 

ppp0 インタフェースで、30 秒間データの送受信がなければ、PPP 切断時にスリープ状態に遷移します。 なお、スリープ状態に遷移後、3600 秒(=1 時間)後にレジュームさせます。

(☞) PPP/PPPoE の設定例は、弊社ホームページにあります FutureNet NXR,WXR 設定例集 WAN インタフェース編をご参照ください。

設定例 show config 形式サンプル

# 設定例 show config 形式サンプル

#### 6-1. SNMP エージェント設定

```
! Century Systems NXR-120 Series ver 5.24.1G (build 1/14:41 04 03 2014)
!
hostname nxr120
telnet-server enable
http-server enable
I
L
ipv6 forwarding
fast-forwarding enable
interface ppp 0
 ip address negotiated
 no ip redirects
 ip tcp adjust-mss auto
 ip masquerade
 ip spi-filter
 ppp username test1@example.jp password test1pass
interface ethernet 0
 ip address 192.168.10.1/24
I
interface ethernet 1
 no ip address
 pppoe-client ppp 0
!
dns
service enable
!
syslog
local enable
!
snmp
 bind address 192.168.10.1
 security 192.168.10.100/32 public
 syslocation Honsya
 syscontact admin
 sysname Honsya-NXR
 trap manager 192.168.10.100 public inform interval 10
1
1
no system led ext 0
system led aux 1 interface ppp 0
ip route 0.0.0.0/0 ppp 0
1
```

end

## 7-1. NTP 設定

```
! Century Systems NXR-120 Series ver 5.24.1G (build 1/14:41 04 03 2014)
I.
hostname nxr120
telnet-server enable
http-server enable
I
!
ipv6 forwarding
fast-forwarding enable
interface ppp 0
 ip address negotiated
 no ip redirects
 ip tcp adjust-mss auto
 ip masquerade
 ip spi-filter
 ppp username test1@example.jp password test1pass
interface ethernet 0
ip address 192.168.10.1/24
interface ethernet 1
no ip address
 pppoe-client ppp 0
!
ntp
service enable
 server 10.100.10.1 polling 4 5
!
dns
 service enable
!
syslog
local enable
!
1
no system led ext 0
system led aux 1 interface ppp 0 \,
!
!
!
I
ip route 0.0.0.0/0 ppp 0
!
!
!
end
```

#### 7-2. WIN 通信モジュールを利用した時刻同期設定

```
! Century Systems NXR-155 Series ver 5.22.5D (build 2/20:42 30 01 2014)
!
hostname nxr155
telnet-server enable
http-server enable
1
I
L
ipv6 forwarding
no fast-forwarding enable
interface ethernet 0
ip address 192.168.10.1/24
interface ethernet 1
no ip address
1
ntp
service enable
!
dns
service enable
!
syslog
local enable
!
!
!
system clock mobile 2
system led ext 0 signal-level mobile 0
L
1
1
end
```

## 8-1. PPP 接続/切断時のメール送信設定

```
Century Systems NXR-120 Series ver 5.24.1J (build 20/19:36 05 06 2014)

hostname nxr120

telnet-server enable

http-server enable

!

ipv6 forwarding

no fast-forwarding enable

!
```

```
!
interface ppp 0
 ip address negotiated
 no ip redirects
 ip tcp adjust-mss auto
 ip masquerade
 ip spi-filter
 ppp username lte password lte
 dial-up string *99***1#
 dial-up timeout 30
 mobile apn mopera.net cid 1 pdp-type ip
 mail send server 1
 mail send to admin@example.jp
 mail send from nxr@example.jp
interface ethernet 0
 ip address 192.168.10.1/24
interface ethernet 1
 no ip address
dns
 service enable
L
syslog
local enable
L
!
mail server 1
 server authentication smtp-auth-login
 server smtp address smtp.example.jp
 server smtp port 587
 username nxr password testpass
mobile 0 ppp 0
mobile error-recovery-reset
system led ext 0 signal-level mobile 0
ip route 0.0.0.0/0 ppp 0
1
1
```

# 8-2. ログメール送信設定

end

```
! Century Systems NXR-G100 Series ver 6.1.3 (build 4/14:05 09 06 2014)
! DIP-SW : 1:off 2:off 3:off 4:off
!
hostname nxrg100
telnet-server enable
http-server enable
!
!
```

```
ipv6 forwarding
I
interface ppp 0
 ip address negotiated
 no ip redirects
 ip tcp adjust-mss auto
 ip masquerade
 ip spi-filter
 ppp username test1@example.jp password test1pass
interface ethernet 0
 ip address 192.168.10.1/24
interface ethernet 1
 no ip address
 pppoe-client ppp 0
dns
 service enable
!
syslog
local enable
 mail send enable
 mail to admin@example.jp
 mail from nxr@example.jp
 mail subject Firmware Check
 mail strings 1 scheduler:
 mail server authentication smtp-auth-login
 mail server smtp address smtp.example.jp
 mail server smtp port 587
 mail server username nxr password testpass
I
system led status 2 interface ppp 0
schedule 1 09:00 monday firmware check official
ip route 0.0.0.0/0 ppp 0
!
1
end
```

## 9-1. Wake ON LAN による端末起動

```
! Century Systems NXR-G100 Series ver 6.4.3 (build 11/12:47 17 10 2014)
! DIP-SW : 1:off 2:off 3:off 4:off
!
hostname nxrg100
telnet-server enable
http-server enable
!
!
system power-management mode balance
!
```

```
!
ipv6 forwarding
no fast-forwarding enable
interface ethernet 0
ip address 192.168.10.1/24
I
interface ethernet 1
no ip address
!
dns
service enable
!
syslog
local enable
wol name PC interface ethernet 0 00:80:6D:XX:XX:XX ethernet broadcast
!
1
end
```

# 9-2. VPN 経由での Wake ON LAN

## 〔NXR\_A の設定〕

```
! Century Systems NXR-G100 Series ver 6.4.3 (build 11/12:47 17 10 2014)
    DIP-SW: 1:off 2:off 3:off 4:off
!
!
hostname NXR_A
telnet-server enable
http-server enable
!
!
system power-management mode balance
I
ipv6 forwarding
fast-forwarding enable
ipsec local policy 1
 address ip
I
ipsec isakmp policy 1
```

```
description NXR_B
 authentication pre-share ipseckey
 keepalive 30 3 periodic clear
 hash sha256
 encryption aes128
 group 5
 isakmp-mode aggressive
 remote address ip any
 remote identity fqdn nxrb
 local policy 1
I
ipsec tunnel policy 1
 description NXR_B
 negotiation-mode responder
 set transform esp-aes128 esp-sha256-hmac
 set pfs group5
 set key-exchange isakmp 1
 match address ipsec_acl
1
interface tunnel 1
 no ip address
 ip tcp adjust-mss auto
 tunnel mode ipsec ipv4
 tunnel protection ipsec policy 1
interface ppp 0
 ip address 10.10.10.1/32
 no ip redirects
 ip tcp adjust-mss auto
 ip access-group in ppp0_in
 ip masquerade
 ip spi-filter
 ppp username test1@example.jp password test1pass
 ipsec policy 1
interface ethernet 0
 ip address 192.168.10.1/24
interface ethernet 1
 no ip address
 pppoe-client ppp 0
dns
 service enable
L
syslog
 local enable
wol name PC ip 192.168.20.255 00:80:6D:XX:XX:XX
ip route 192.168.20.0/24 tunnel 1
ip route 192.168.20.0/24 null 254
ip route 0.0.0.0/0~{\rm ppp}~0
```

ip access-list ppp0\_in permit any 10.10.10.1 udp 500 500
ip access-list ppp0\_in permit any 10.10.10.1 50
!
ipsec access-list ipsec\_acl ip any any
!
!

#### 〔NXR\_Bの設定〕

end

```
! Century Systems NXR-G100 Series ver 6.4.3 (build 11/12:47 17 10 2014)
    DIP-SW: 1:off 2:off 3:off 4:off
!
1
hostname NXR_B
telnet-server enable
http-server enable
!
!
system power-management mode balance
!
!
1
ipv6 forwarding
fast-forwarding enable
1
I
ipsec local policy 1
 address ip
 self-identity fqdn nxrb
!
1
ipsec isakmp policy 1
 description NXR_A
 authentication pre-share ipseckey
 hash sha256
 encryption aes128
 group 5
 isakmp-mode aggressive
 remote address ip 10.10.10.1
 local policy 1
!
ipsec tunnel policy 1
 description NXR_A
 set transform esp-aes128 esp-sha256-hmac
 set pfs group5
 set key-exchange isakmp 1
match address ipsec_acl
interface tunnel 1
 no ip address
 ip tcp adjust-mss auto
 tunnel mode ipsec ipv4
 tunnel protection ipsec policy 1
interface ppp 0
 ip address negotiated
 no ip redirects
```

```
ip tcp adjust-mss auto
 ip access-group in ppp0_in
 ip masquerade
 ip spi-filter
 ppp username test2@example.jp password test2pass
 ipsec policy 1
!
interface ethernet 0
ip address 192.168.20.1/24
ip directed-broadcast
!
interface ethernet 1
no ip address
pppoe-client ppp 0
!
dns
service enable
!
syslog
local enable
1
ip route 192.168.10.0/24 tunnel 1
ip route 192.168.10.0/24 null 254
ip route 0.0.0.0/0 ppp 0
!
ip access-list ppp0_in permit 10.10.10.1 any udp 500 500
ip access-list ppp0_in permit 10.10.10.1 any 50
ipsec access-list ipsec_acl ip any any
!
!
end
```
# サポートデスクへのお問い合わせ

サポートデスクへのお問い合わせに関して

サポートデスクのご利用に関して

### サポートデスクへのお問い合わせに関して

サポートデスクにお問い合わせ頂く際は、以下の情報をお知らせ頂けると効率よく対応させて頂くことが可 能ですので、ご協力をお願い致します。

※FutureNet サポートデスク宛にご提供頂きました情報は、製品のお問合せなどサポート業務以外の目的に は利用致しません。 なおご提供頂く情報の取り扱いについて制限等がある場合には、お問い合わせ時または事前にその旨ご連 絡下さい。(設定ファイルのプロバイダ情報や IPsec の事前共有鍵情報を削除してお送り頂く場合など) 弊社のプライバシーポリシーについては下記 URL の内容をご確認下さい。 http://www.centurysys.co.jp/company/philosophy.html#tab3

http://www.centurysys.co.jp/company/philosophy.html#tab4

■ ご利用頂いている NXR,WXR 製品を含むネットワーク構成図 (ご利用頂いている回線やルータを含むネットワーク機器の IP アドレスを記載したもの)

 障害・不具合の内容およびその再現手順 (いつどこで何を行った場合にどのような問題が発生したのかをできるだけ具体的にお知らせ下さい)
 □ 問い合わせ内容例1

○月○日○○時○○分頃より拠点 A と拠点 B の間で IPsec による通信ができなくなった。障害発生 前までは問題なく利用可能だった。現在当該拠点のルータの LAN 側 IP アドレスに対して Ping による 疎通は確認できたが、対向ルータの LAN 側 IP アドレス,配下の端末に対しては Ping による疎通は確 認できない。障害発生前後で拠点 B のバックアップ回線としてモバイルカードを接続し、ppp1 インタ フェースの設定を行った。設定を元に戻すと通信障害は解消する。

機器の内蔵時計は NTP で同期を行っている。

□ 問い合わせ内容例2

- 発生日時

○月○日○○時○○分頃

- 発生拠点

拠点 AB 間

- 障害内容

IPsec による通信ができなくなった。

- 切り分け内容

ルータ配下の端末から当該拠点のルータの LAN 側 IP アドレスに対して Ping による疎通確認 可能。

対向ルータの LAN 側 IP アドレス,配下の端末に対しては Ping による疎通確認不可。

- 障害発生前後での作業

ルータの設定変更やネットワークに影響する作業は行っていない。

- 備考

障害発生前までは問題なく利用可能だった。

機器の内蔵時計は拠点 A の機器で 10 分、拠点 B の機器で 5 分遅れている。

□ 問い合わせ内容例3

現在 IPsec の設定中だが、一度も IPsec SA の確立および IPsec の通信ができていない。IPsec を設 定している拠点からのインターネットアクセスおよび該当拠点への Ping による疎通確認も可能。 設定例集および設定例集内のログ一覧は未確認。

□ 良くない問い合わせ内容例1

VPN ができない。

→VPN として利用しているプロトコルは何か。VPN のトンネルが確立できないのか、通信ができない のかなど不明。

□ 良くない問い合わせ内容例2

通信ができない。

→どのような通信がいつどこでできない(またはできなくなった)のかが不明。

NXR,WXR での情報取得方法は以下のとおりです。

※情報を取得される前に

シリアル接続で情報を取得される場合は取得前に下記コマンドを実行してください。

#terminal width 180(初期値に戻す場合は terminal no width)

- ご利用頂いている NXR,WXR 製品での不具合発生時のログ ログは以下のコマンドで出力されます。
   #show syslog message
- ご利用頂いている NXR,WXR 製品のテクニカルサポート情報の結果 テクニカルサポート情報は以下のコマンドで出力されます。
   # show tech-support
- 障害発生時のモバイル関連コマンドの実行結果(モバイルカード利用時のみ)
  #show mobile <N> ap
  #show mobile <N> phone-number
  #show mobile <N> signal-level
  ※<N>はモバイルデバイスナンバ

## サポートデスクのご利用に関して

電話サポート

### 電話番号:0422-37-8926

電話での対応は以下の時間帯で行います。

月曜日 ~ 金曜日 10:00 - 17:00

ただし、国の定める祝祭日、弊社の定める年末年始は除きます。

電子メールサポート

E-mail: <a href="mailto:support@centurysys.co.jp">support@centurysys.co.jp</a>

FAXサポート

#### FAX 番号:0422-55-3373

電子メール、FAX は 毎日 24 時間受け付けております。

ただし、システムのメンテナンスやビルの電源点検のため停止する場合があります。 その際は弊社ホーム ページ等にて事前にご連絡いたします。

FutureNet NXR,WXR シリーズ 設定例集 運用管理編 Ver 1.2.0 2014 年 11 月 発行 センチュリー・システムズ株式会社 Copyright(c) 2009-2014 Century Systems Co., Ltd. All Rights Reserved.